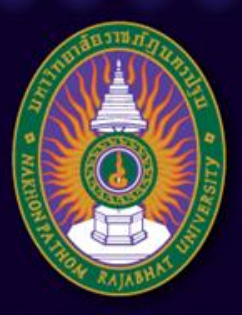

#### มหาวิทยาลัยราชภัฏนครปฐม

Nakhon Pathom Rajabhat University

# ับทที่ 8 การใช้โปรแกรมสำเร็จรูป ในการสร้างระบบการสอนบนเครือข่าย "Moodle"

อาจารย์เทพยพงษ์ เศษคึมบง สาขาวิชาเทคโนโลยีและนวัตกรรมการศึกษา pws.npru.ac.th/thepphayaphong

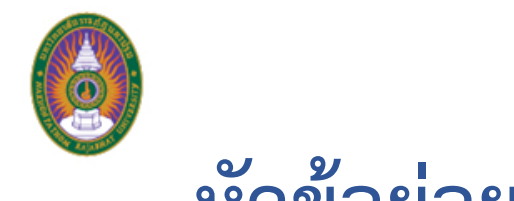

### หัวข้อย่อย

- การจัดการเนื้อหารายวิชา
- การสร้างสื่อการเรียนรู้
- การเพิ่มกิจกรรม : เว็บบอร์ด
- การเพิ่มกิจกรรม : ห้องสนทนา
- การสร้างข้อสอบปรนัย

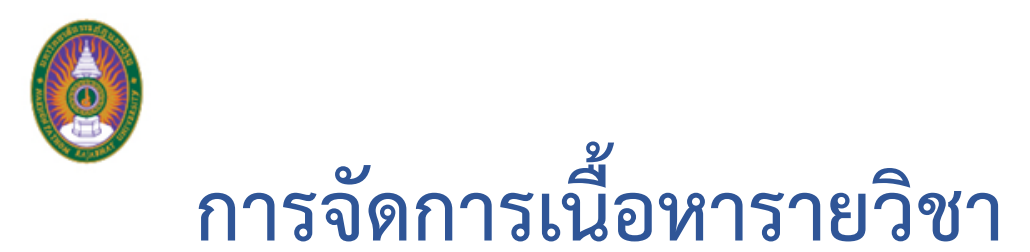

| <b>ท</b> Course: 1034402 การออกแ 🗙                              |                                  |                               |
|-----------------------------------------------------------------|----------------------------------|-------------------------------|
| → C O localhost/course/view.php?id=2                            |                                  | ☆ :                           |
| e-Learning English (en) -                                       |                                  | Thepphayaphong Setkhumbong    |
|                                                                 |                                  |                               |
| 034402 การออกแบบ                                                | ระบบการจัดการเรียนรู้บนเครือข่าย |                               |
| Dashboard ► Courses ► 1034402                                   |                                  | Turn editing on               |
| NAVIGATION                                                      |                                  | SEARCH FORUMS                 |
| Dashboard                                                       | Announcements                    | Go                            |
| <ul> <li>Site nome</li> <li>Site pages</li> </ul>               |                                  | Advanced search ⑦             |
| ✓ Current course                                                | 27 May - 2 June                  |                               |
| <ul> <li>1034402</li> <li>Participants</li> </ul>               | •                                | LATEST ANNOUNCEMENTS          |
| <ul> <li>Badges</li> </ul>                                      | 2 June - A June                  | Add a new topic               |
| General                                                         | 5 Julie - 9 Julie                | (No news has been posted yet) |
| 27 May - 2 June                                                 |                                  |                               |
| <ul> <li>10 June - 16 June</li> </ul>                           | 10 June - 16 June                | UPCOMING EVENTS               |
| 17 June - 23 June                                               |                                  | There are no upcoming events  |
| 24 June - 30 June                                               | 17 June - 23 June                | Go to calendar                |
| 1 July - 7 July                                                 |                                  | New event                     |
| <ul> <li>5 July - 14 July</li> <li>15 July - 21 July</li> </ul> |                                  |                               |
| <ul> <li>22 July - 28 July</li> </ul>                           | 24 June - 30 June                |                               |
| b. 00 July 4 August                                             |                                  | RECENT ACTIVITY               |

1. คลิก Turn
 editing on เพื่อ
 เพิ่ม/แก้ไขเนื้อหา

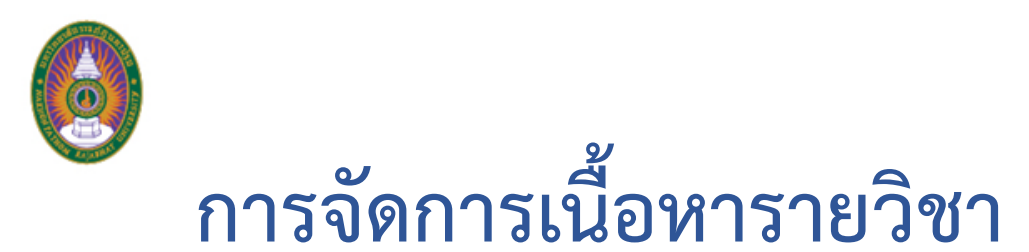

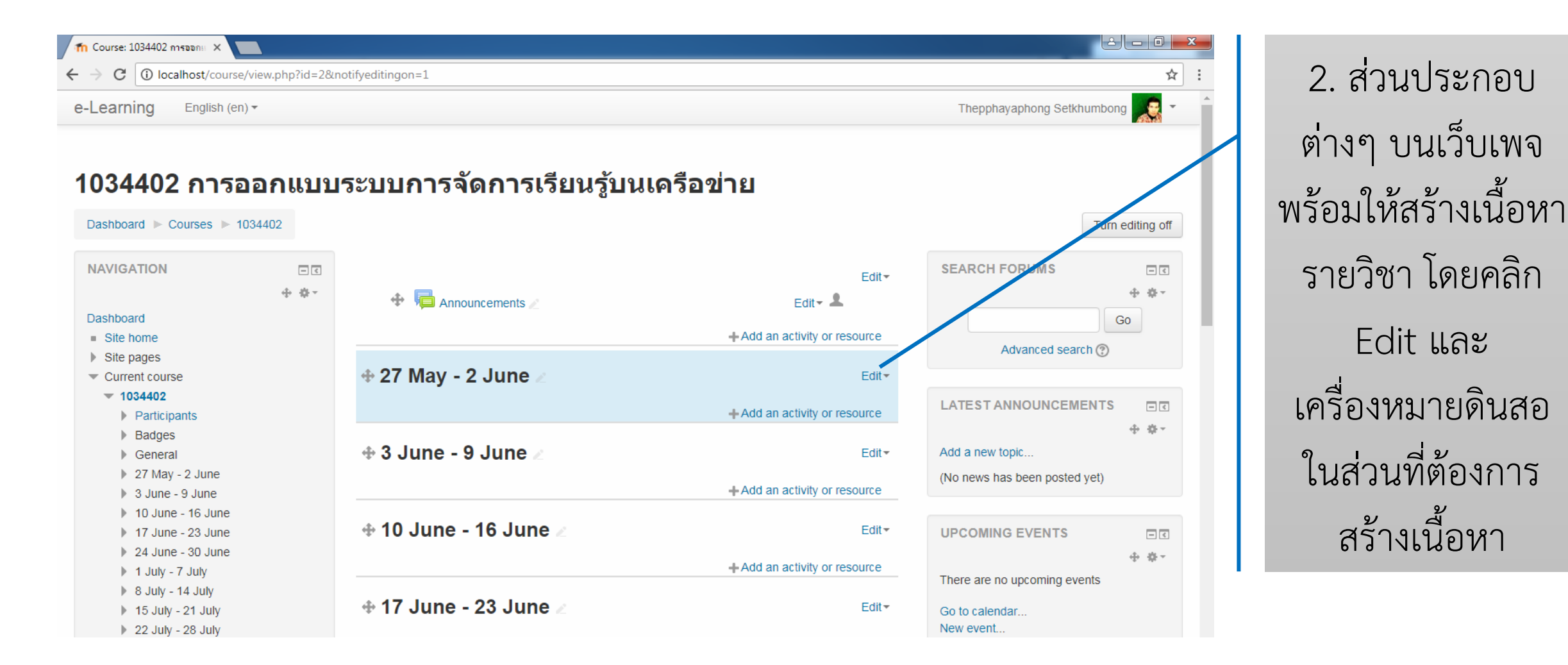

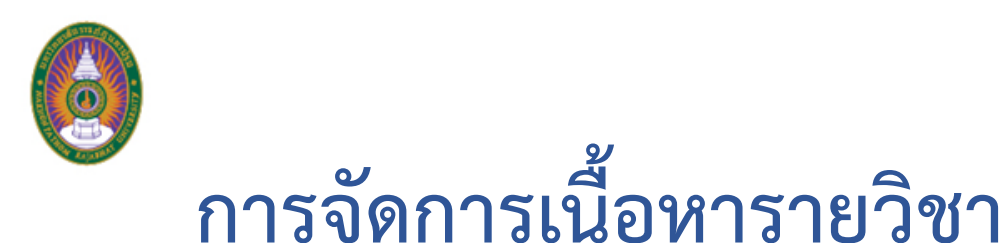

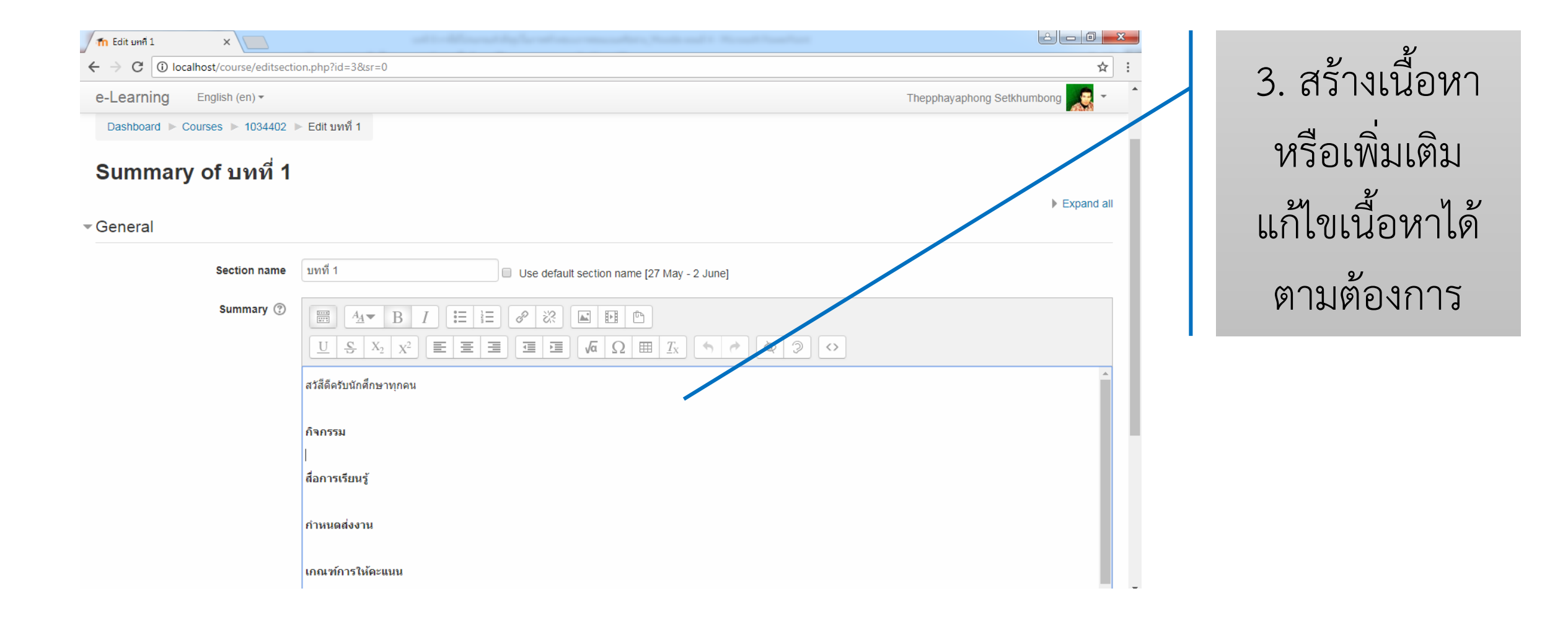

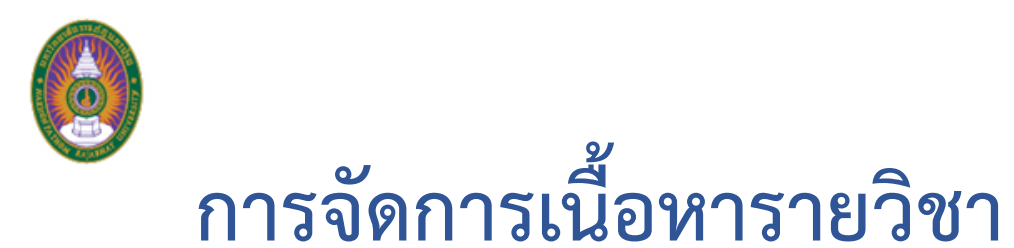

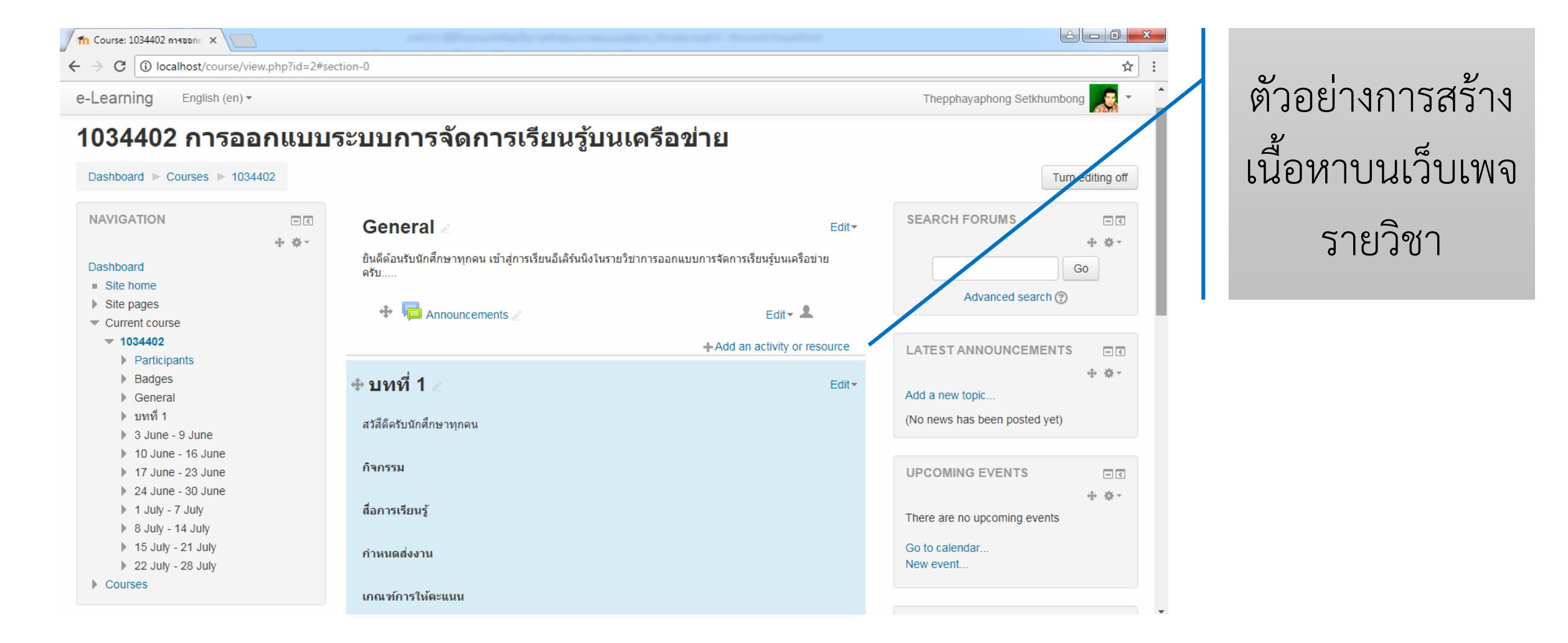

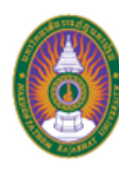

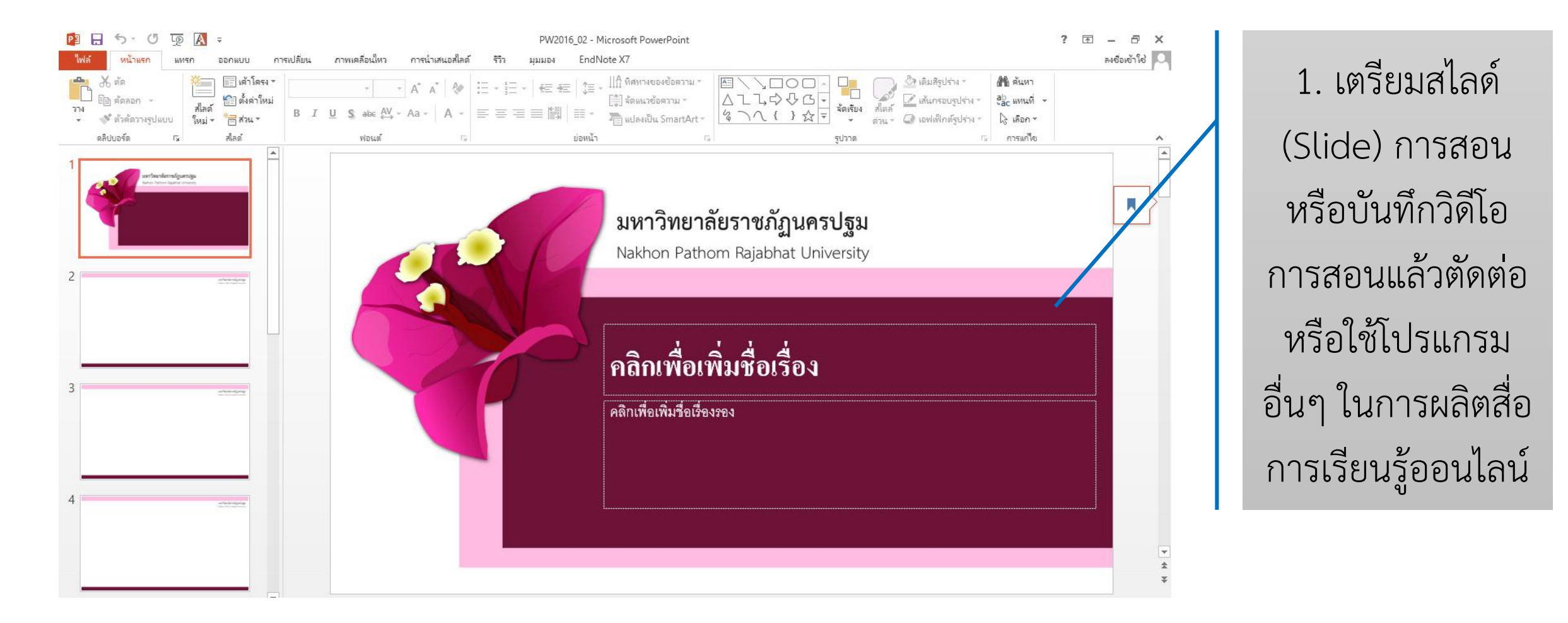

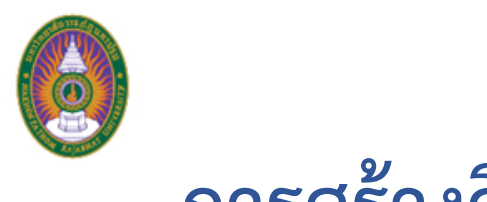

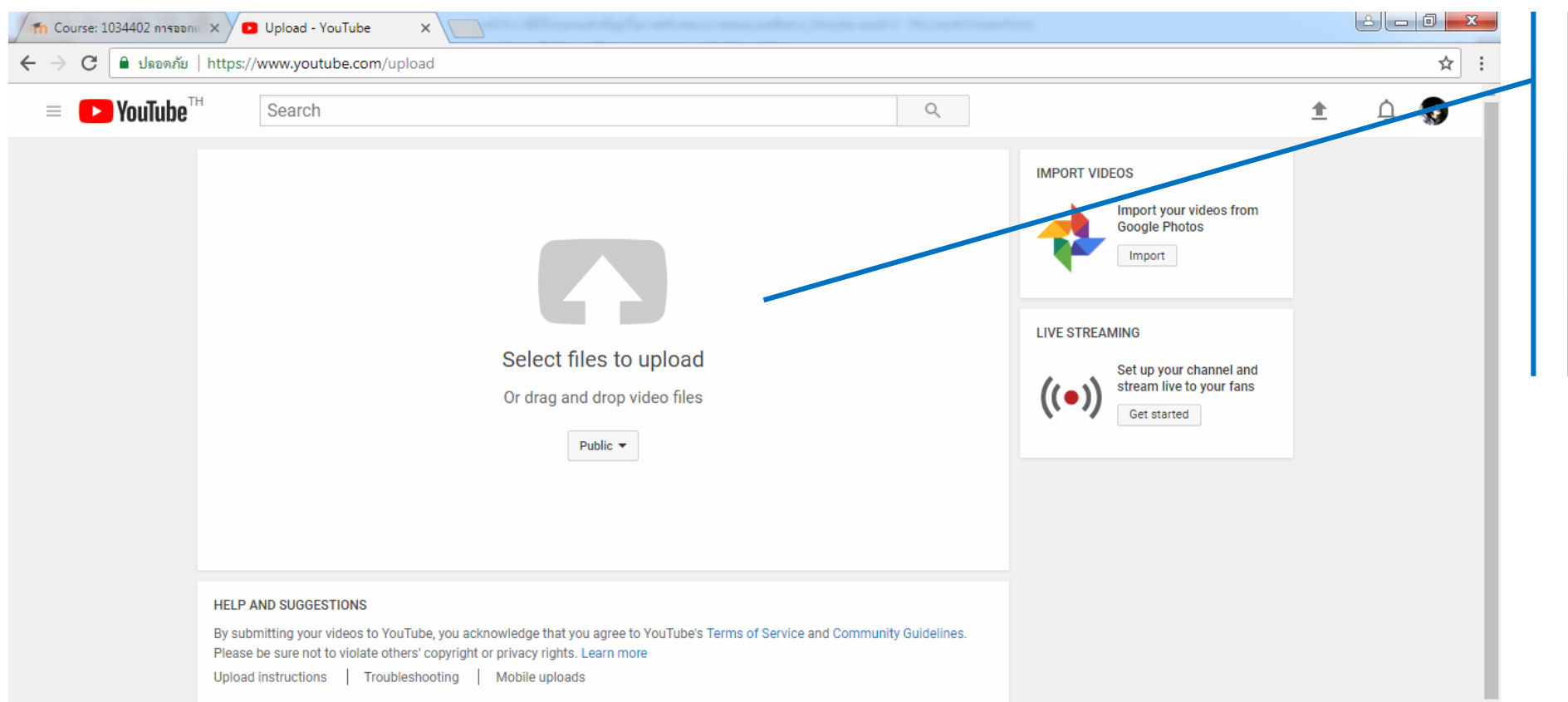

2. อัปโหลดวิดีโอ การสอนลง Youtube

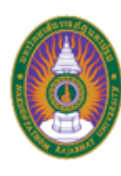

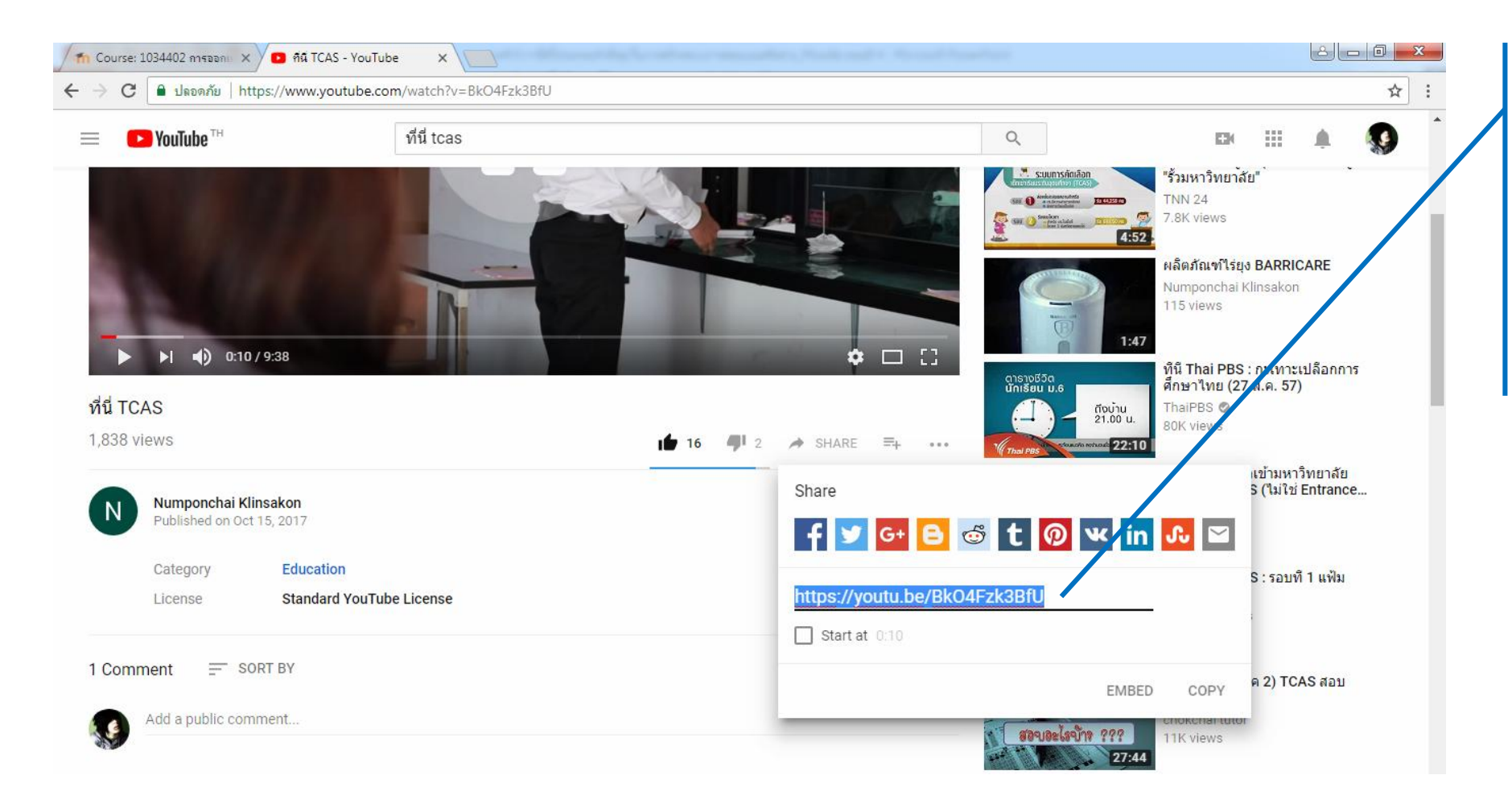

# 3. คัดลอก Link วิดีโอนั้นเพื่อนำไป แทรกใน LMS

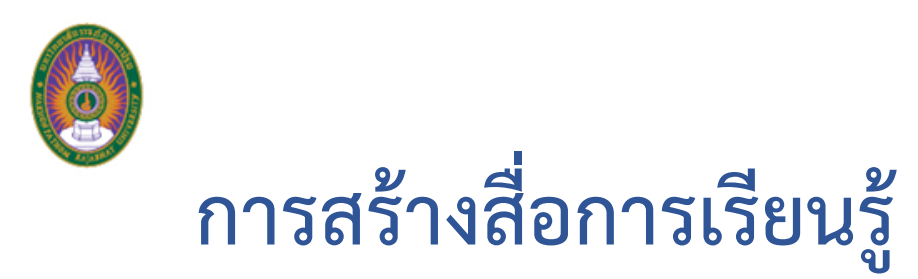

| 🖌 🎢 Edit บทที่ 1 🛛 🗙 🔽 ที่นี่ TCA                                  | S - YouTube 4 X                                                                            |                            |                         |
|--------------------------------------------------------------------|--------------------------------------------------------------------------------------------|----------------------------|-------------------------|
| $\leftrightarrow$ $\rightarrow$ C (i) localhost/course/editsection | ion.php?id=3&sr=0                                                                          | ☆ :                        |                         |
| e-Learning English (en) -                                          |                                                                                            | Thepphayaphong Setkhumbong | 4. คลิก Edit เพื่อ      |
| - General                                                          |                                                                                            | Expand all                 | แก้ไขเบื้อหา แล้า       |
| Section name                                                       | บทที่ 1 Use default section name [27 May 2 June]                                           |                            | PPILP OP 19 DI 1 PPPI 9 |
| Summary 🕐                                                          | $\blacksquare A_{4} \bullet B I := := @ :: Ink [Ctrl + k]: \Omega := T_{X} \bullet @ ? <>$ |                            | เลือก Link              |
|                                                                    | กิจกรรม                                                                                    |                            |                         |
|                                                                    | สื่อการเรียนรู้                                                                            |                            |                         |
|                                                                    | (ตัวอย่าง) สื่อการเรียนรู้ เรื่อง                                                          |                            |                         |
|                                                                    | กำหนดส่งงาน                                                                                |                            |                         |
|                                                                    | เกณฑ์การให้คะแนน                                                                           |                            |                         |
|                                                                    |                                                                                            | *                          |                         |

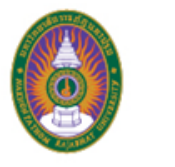

| ท Edit บทที่ 1 | × 🔽 🖸 คีนี่ TCA           | S - YouTube 🛯 🖛 🗙                                      |                                            |                            |                 |
|----------------|---------------------------|--------------------------------------------------------|--------------------------------------------|----------------------------|-----------------|
| ← → C () lo    | calhost/course/editsecti  | ion.php?id=3&sr=0                                      |                                            | <b>☆</b> :                 | 5. วาง Link ของ |
| e-Learning     | English (en) 🔻            |                                                        |                                            | Thepphayaphong Setkhumbong |                 |
| - General      |                           |                                                        |                                            | Expand all                 | วิดีโอจาก       |
|                | Section name<br>Summary ⑦ | มทที่ 1                                                | Use default section name [27 May - 2 June] |                            | Youtube แล้ว    |
|                |                           | $\begin{array}{c c c c c c c c c c c c c c c c c c c $ | Create link                                |                            |                 |
|                |                           |                                                        | Enter a URL                                | ·                          | คลก Create link |
|                |                           | กิจกรรม                                                | Browse repositories                        |                            |                 |
|                |                           | สื่อการเรียนรู้                                        | Open in new window                         |                            |                 |
|                |                           | (ตัวอย่าง) สือการเรียนรู้ เรื่อง                       | Create link                                |                            |                 |
|                |                           | กำหนดส่งงาน                                            |                                            |                            |                 |
|                |                           | เกณฑ์การให้คะแนน                                       |                                            | •                          |                 |

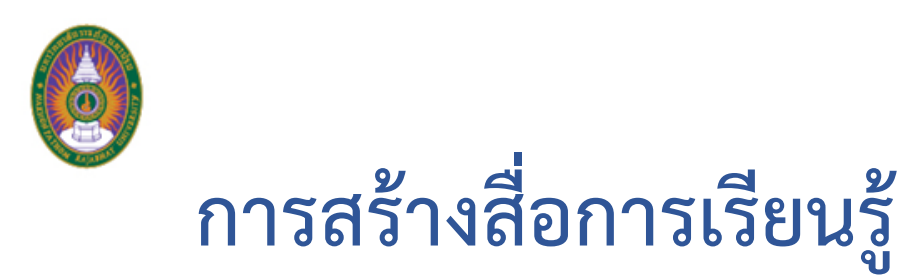

| 🖌 🎢 Edit มหรี่ 1                         | x 🔽 🗈 គឺធំ TCA                                                                                  | - YouTube                                             |                                  |                  |
|------------------------------------------|-------------------------------------------------------------------------------------------------|-------------------------------------------------------|----------------------------------|------------------|
| $\leftrightarrow$ $\rightarrow$ C 🛈 loca | $\leftarrow \rightarrow \mathbb{C}$ (i) localhost/course/editsection.php?id=3&sr=0 $\bigstar$ : |                                                       |                                  | ИУ. <del>с</del> |
| e-Learning                               | English (en) 🕶                                                                                  |                                                       | Thepphayaphong Setkhumbong       | 6. เด้ Link สือ  |
| - General                                |                                                                                                 |                                                       | Expand all                       | การเรียบรัญ      |
|                                          | Section name                                                                                    | ับทที่ 1 🔲 Use default section name [27 May - 2 June] |                                  |                  |
|                                          | Summary 🕐                                                                                       |                                                       |                                  | ต้องการ          |
|                                          |                                                                                                 | สวัสีดีครับนักศึกษาทุกคน                              | A                                |                  |
|                                          |                                                                                                 | กิจกรรม                                               |                                  |                  |
|                                          |                                                                                                 | สื่อการเรียนรู้                                       |                                  |                  |
|                                          |                                                                                                 | (ตัวอย่าง) สือการเรียนรู้ เรื่อง                      |                                  |                  |
|                                          |                                                                                                 | https://youtu.be/BkO4Fzk3BfU                          |                                  |                  |
|                                          |                                                                                                 | กำหนดส่งงาน                                           |                                  |                  |
|                                          |                                                                                                 | เกณฑ์การให้คะแนน                                      | •                                |                  |
| Destrict sees                            |                                                                                                 |                                                       | <ol> <li>Draft saved.</li> </ol> |                  |

Restrict access

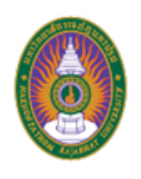

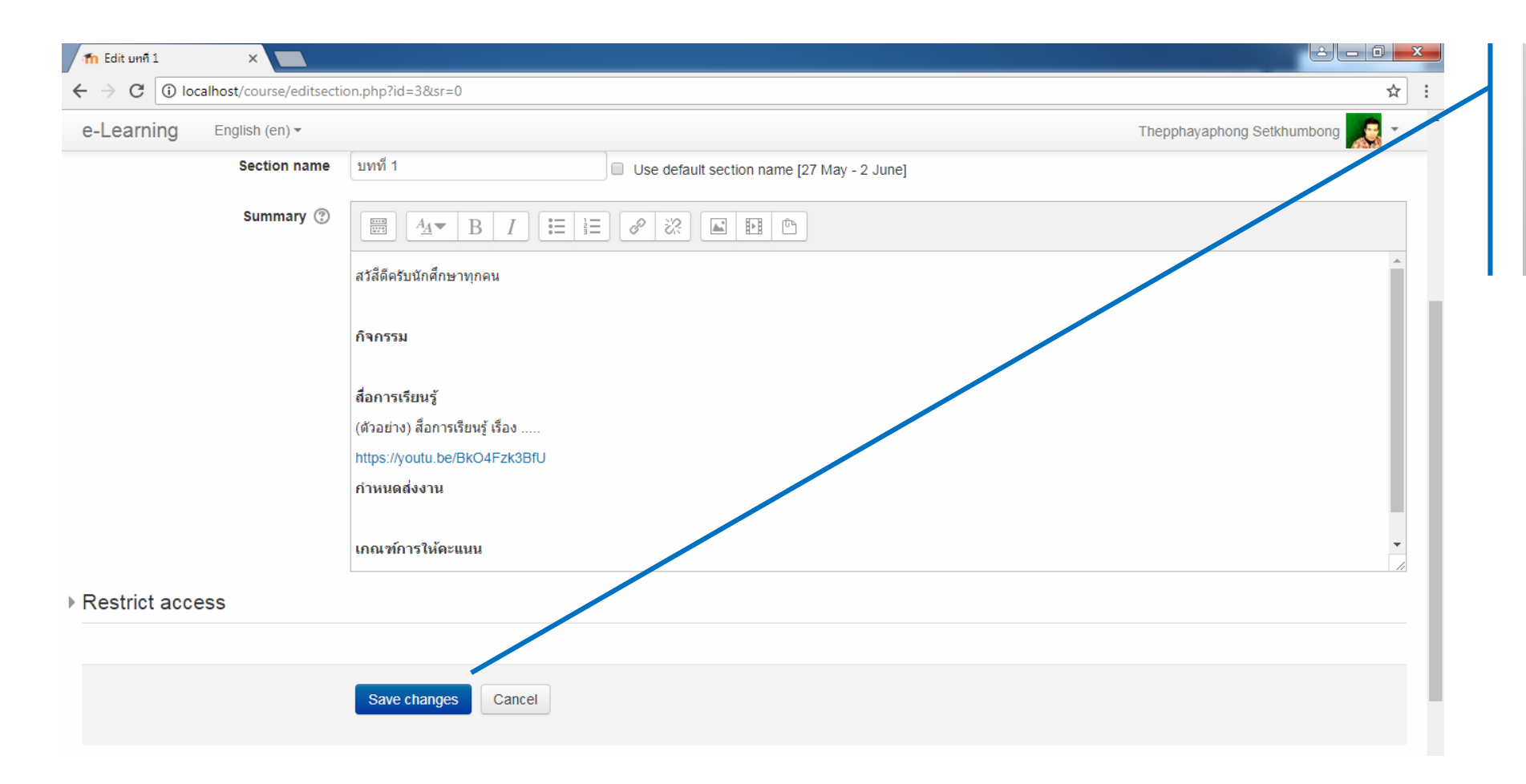

7. คลิก Save chnages

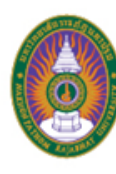

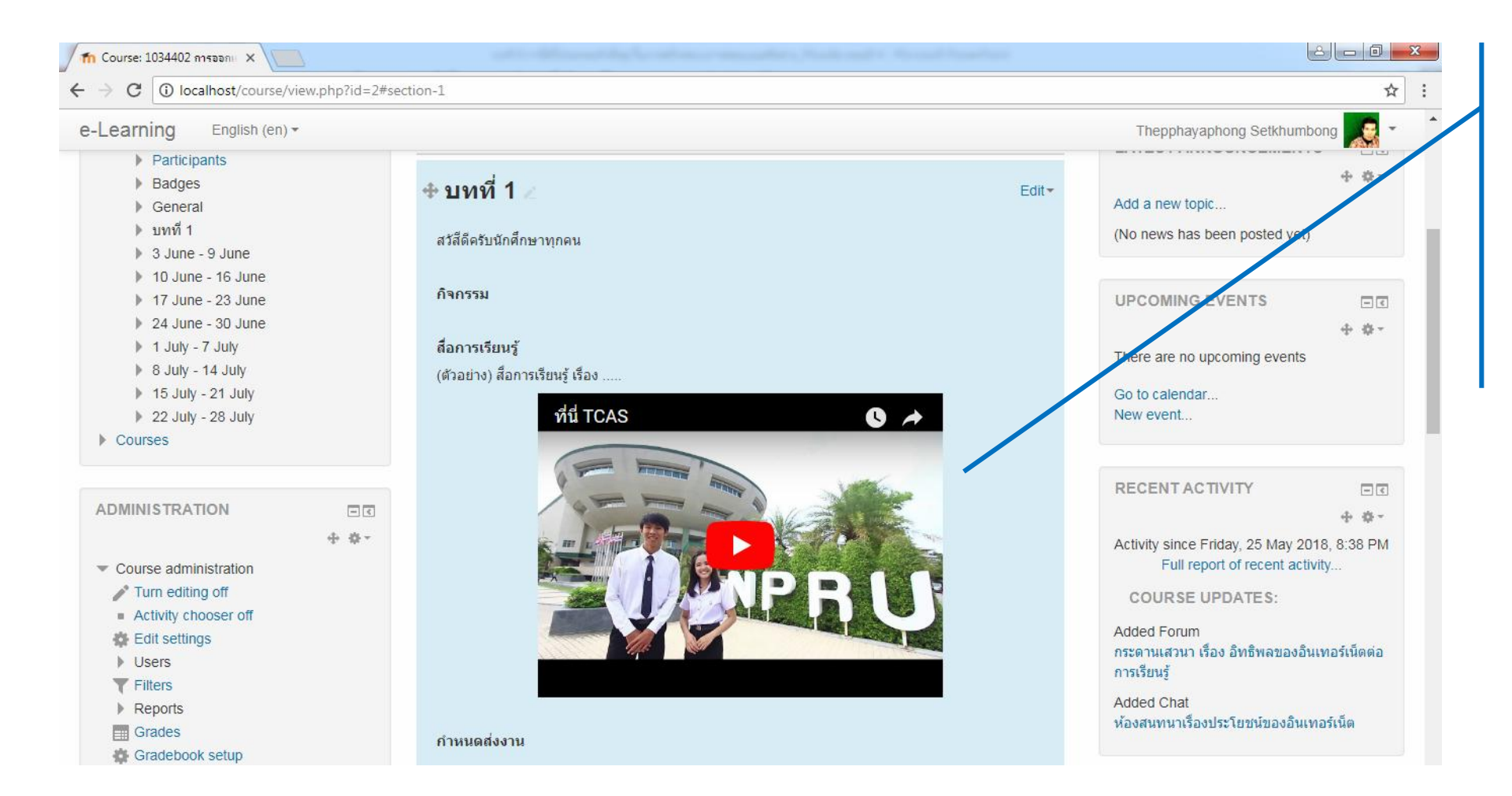

8. ได้สื่อการ เรียนรู้ด้วยวิดีโอ

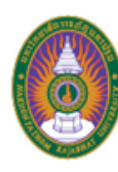

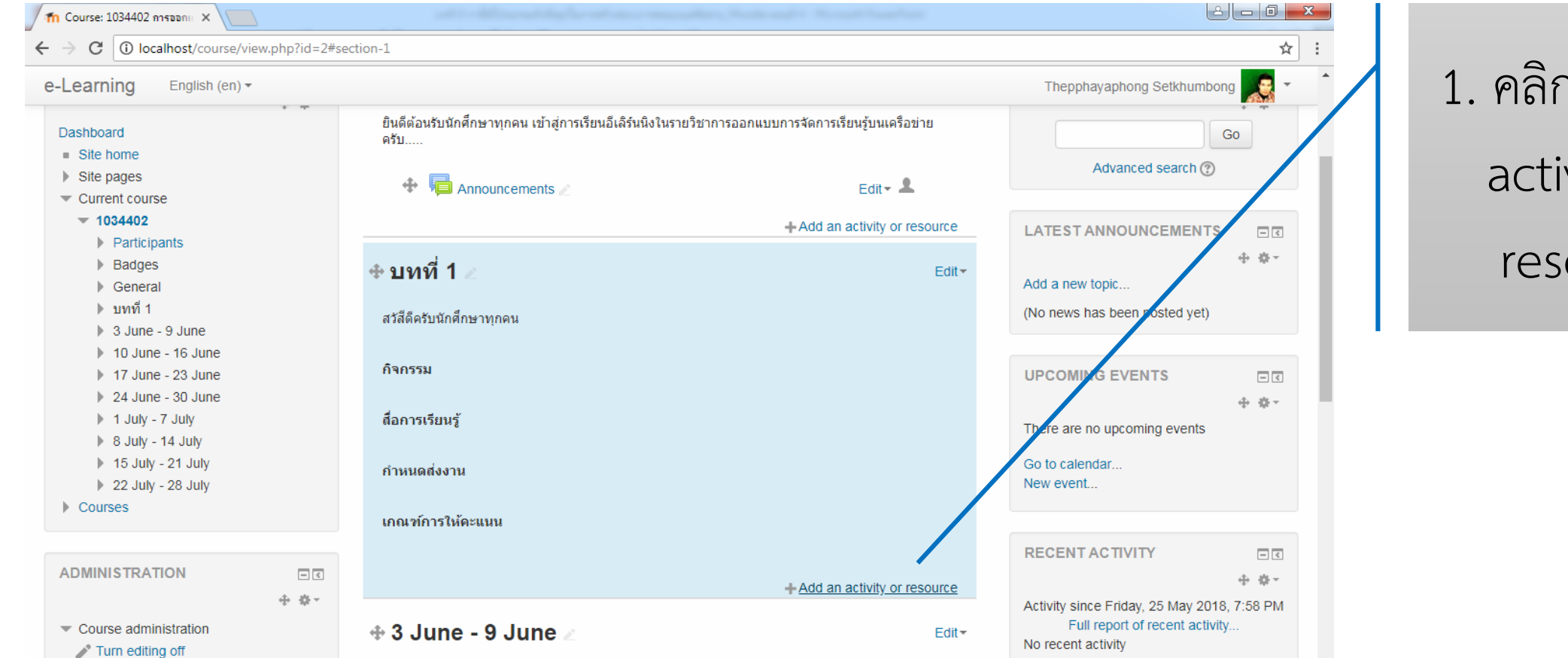

# 1. คลิก Add an activity or resource

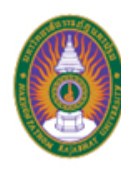

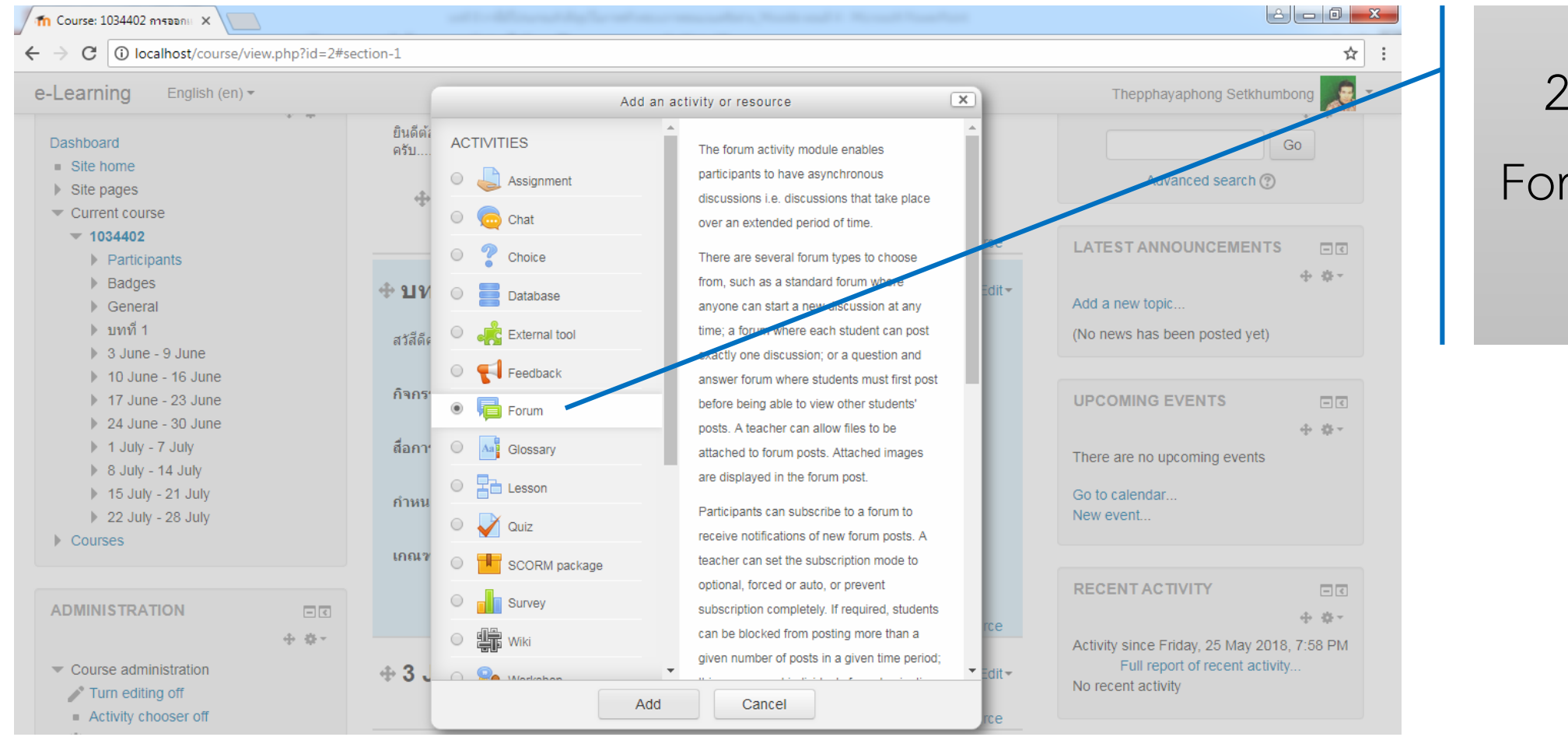

2. คลิกเลือก Forum แล้วคลิก Add

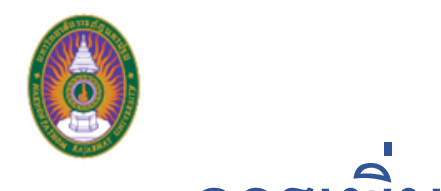

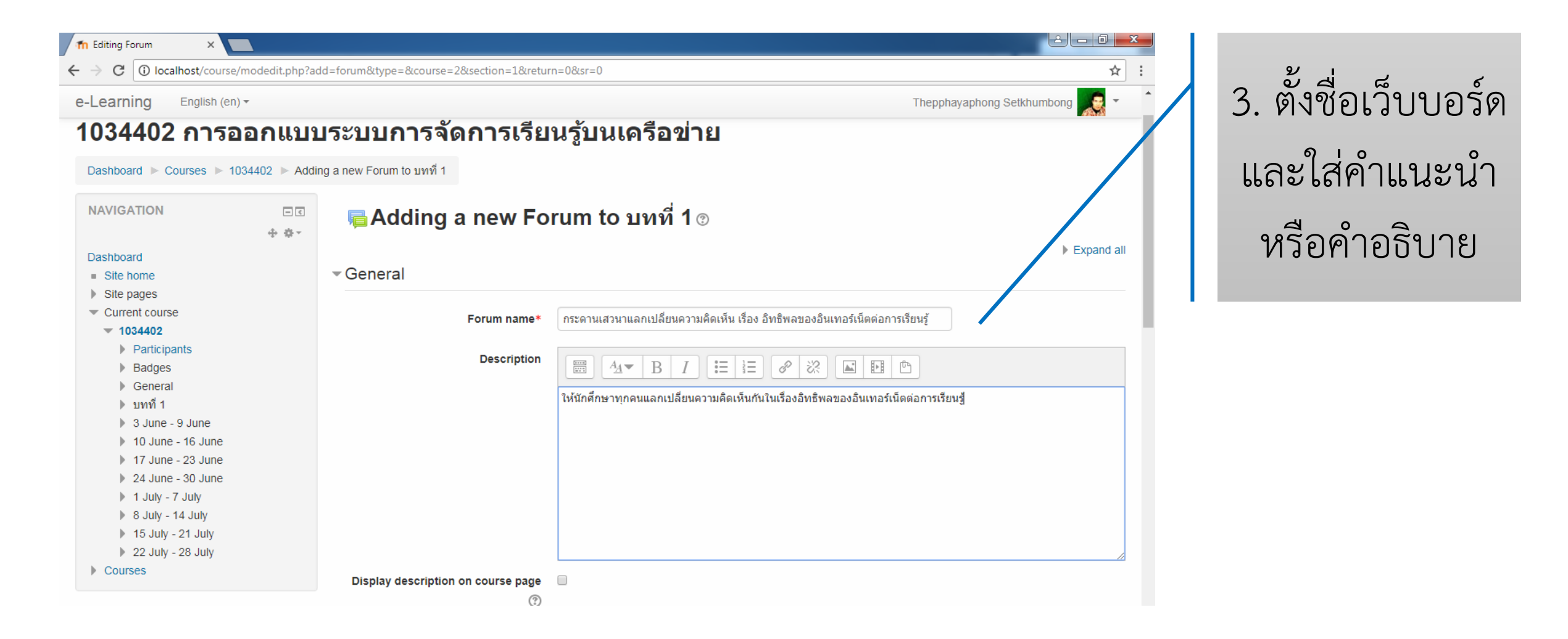

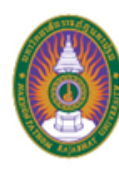

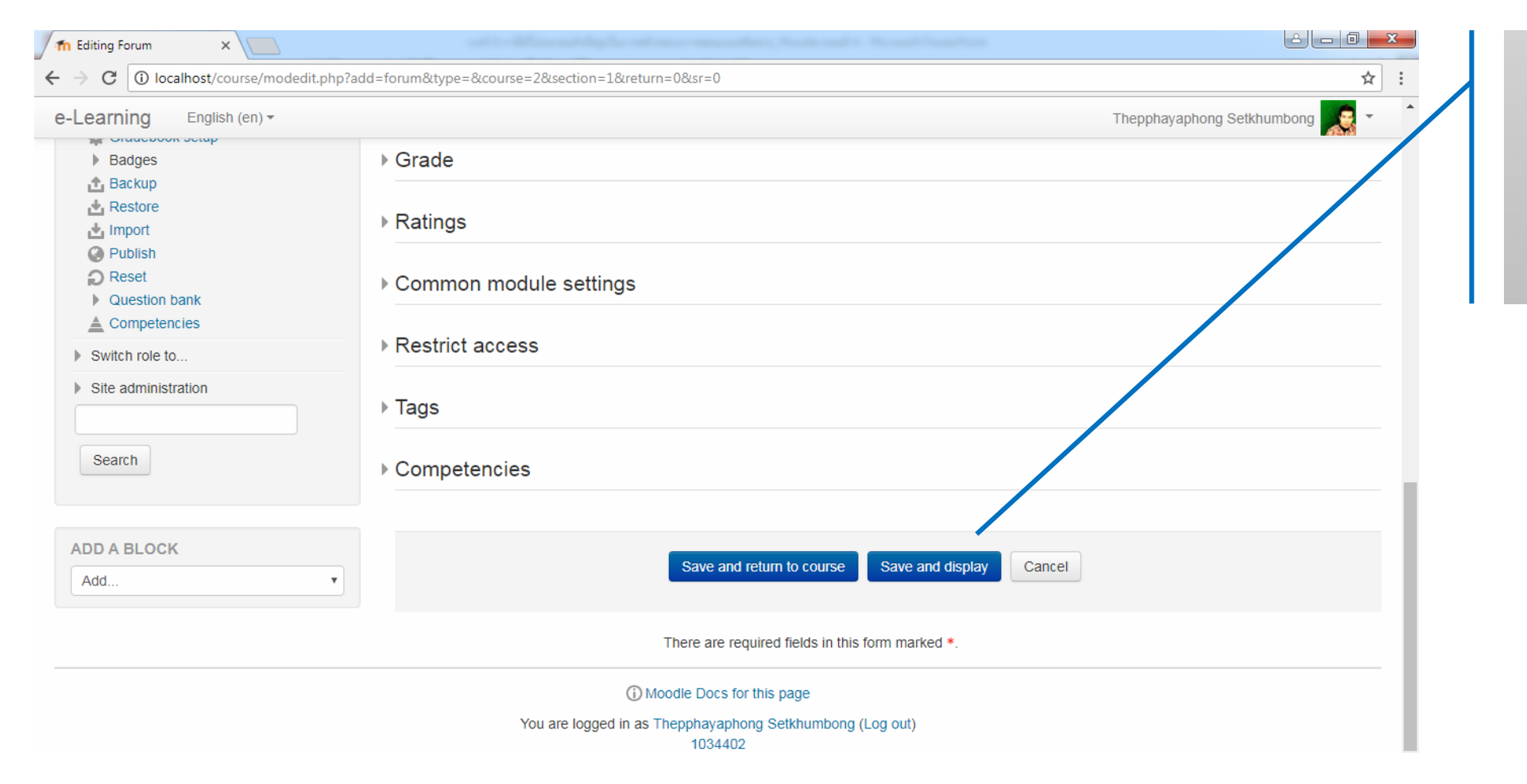

4. คลิก Save and display

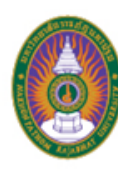

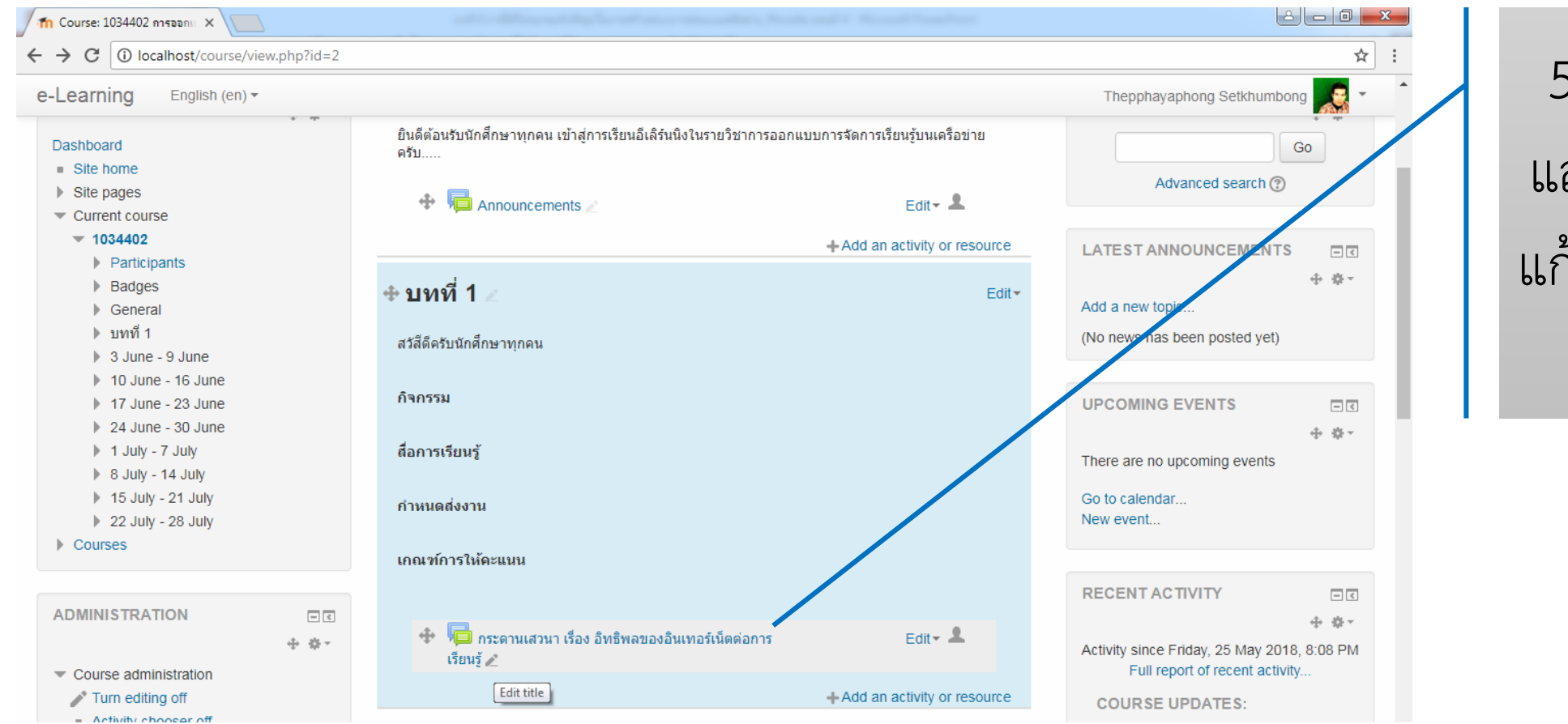

 5. ได้เว็บบอร์ด และหากต้องการ แก้ไขชื่อเว็บบอร์ด คลิกที่ดินสอ

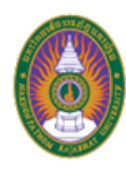

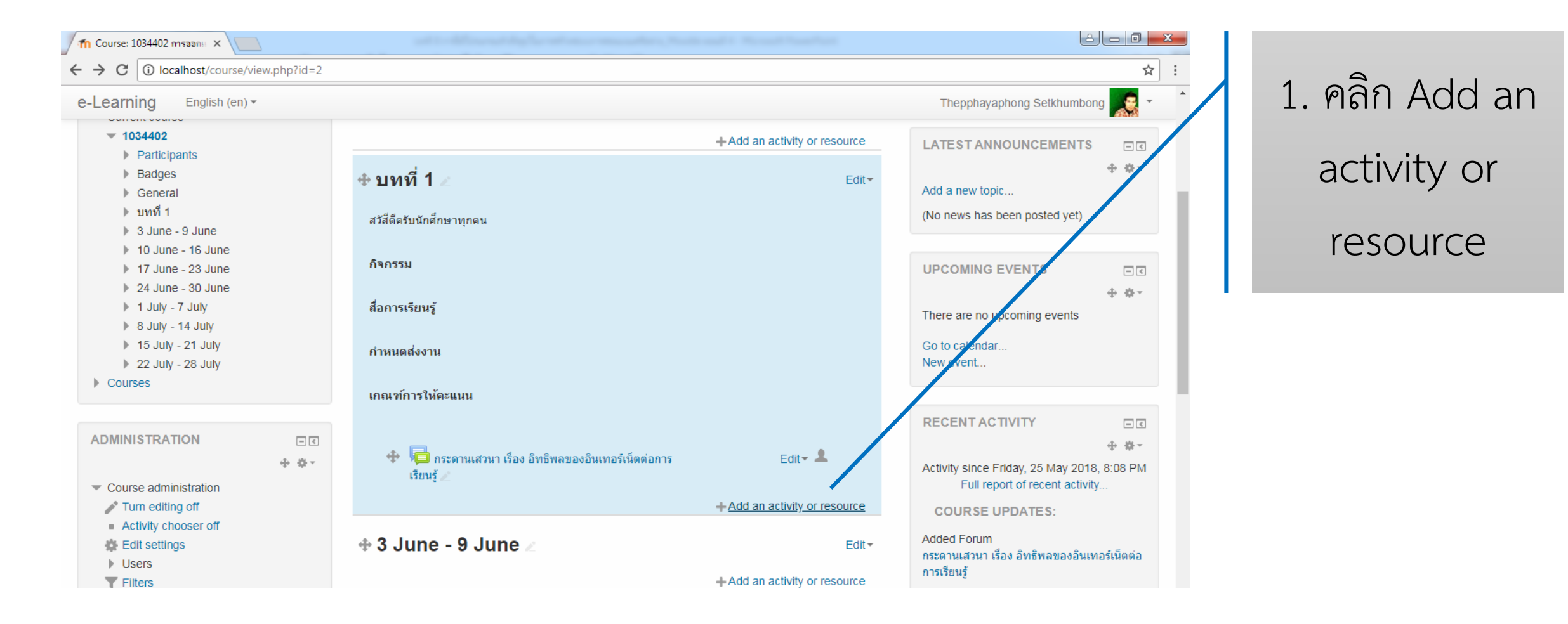

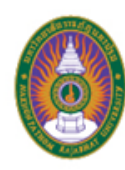

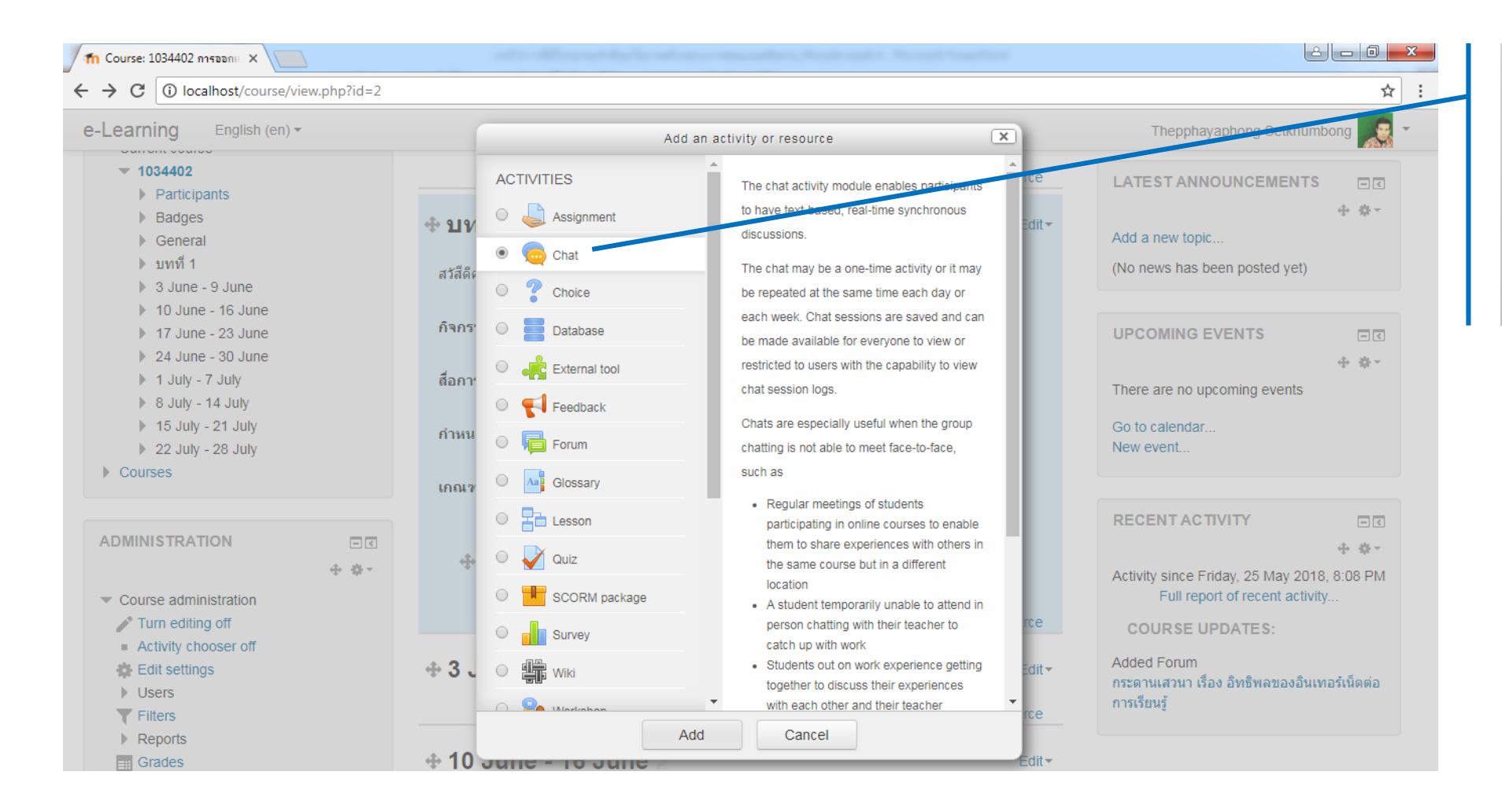

# 2. คลิก Chat แล้วคลิก Add

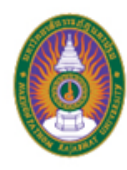

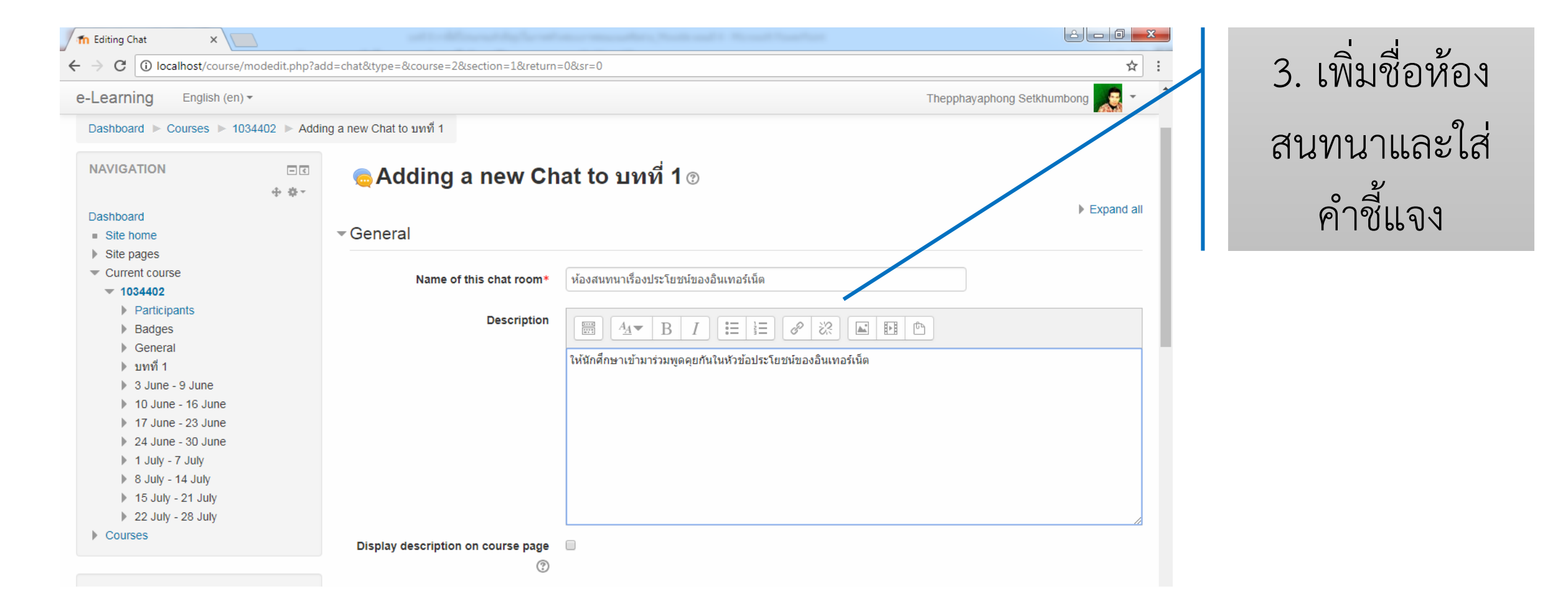

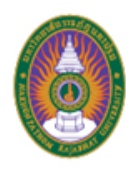

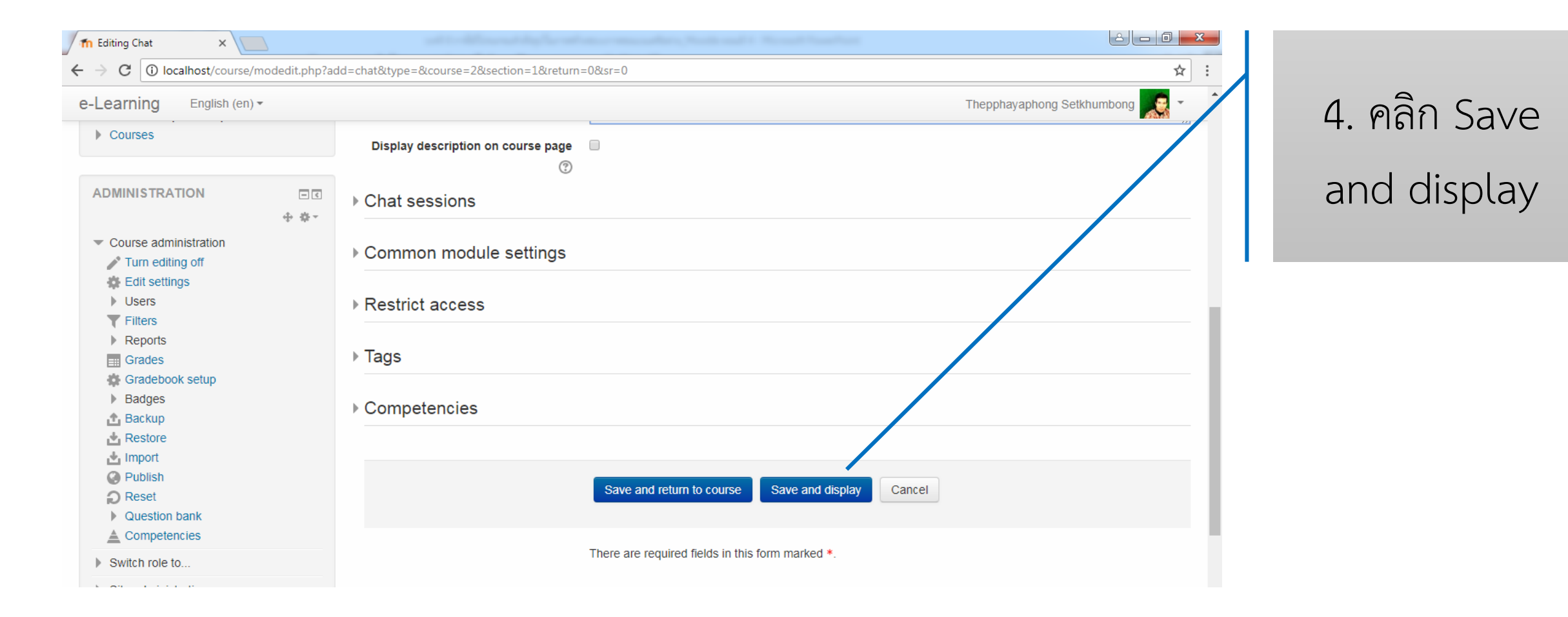

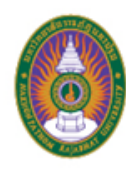

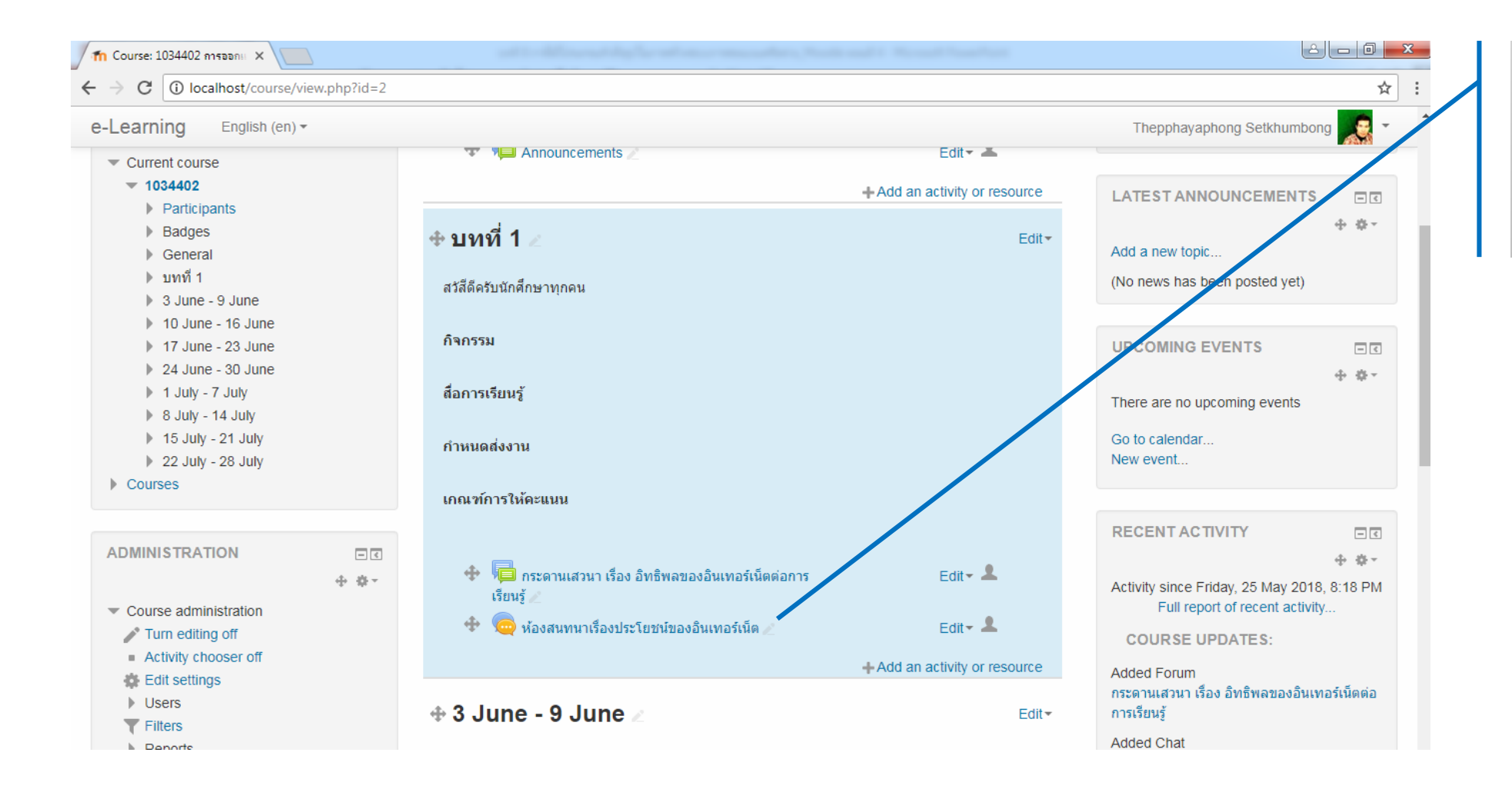

# 5. ได้ห้องสนทนา

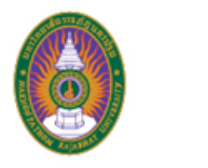

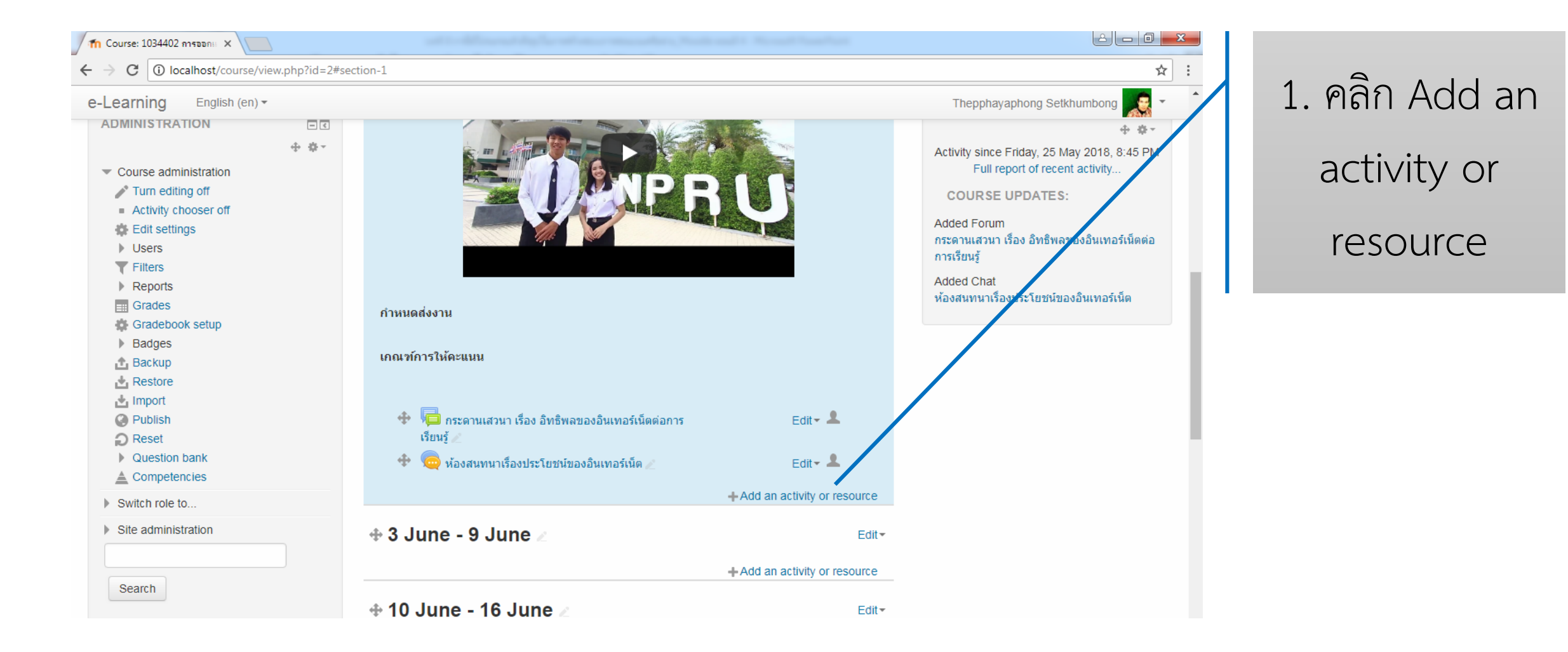

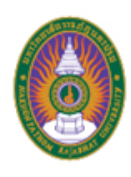

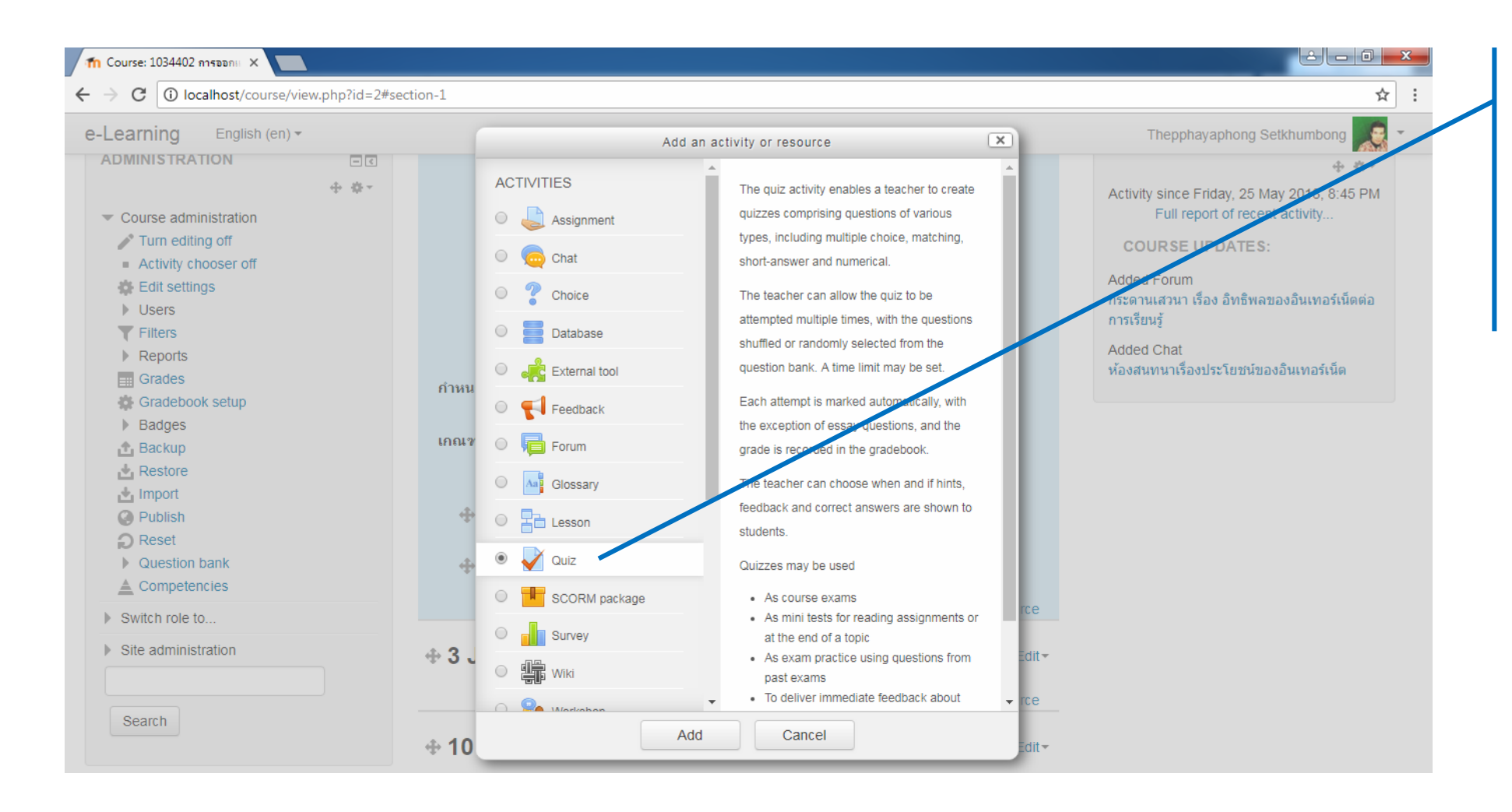

2. คลิก Quiz แล้วคลิก Add

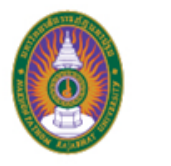

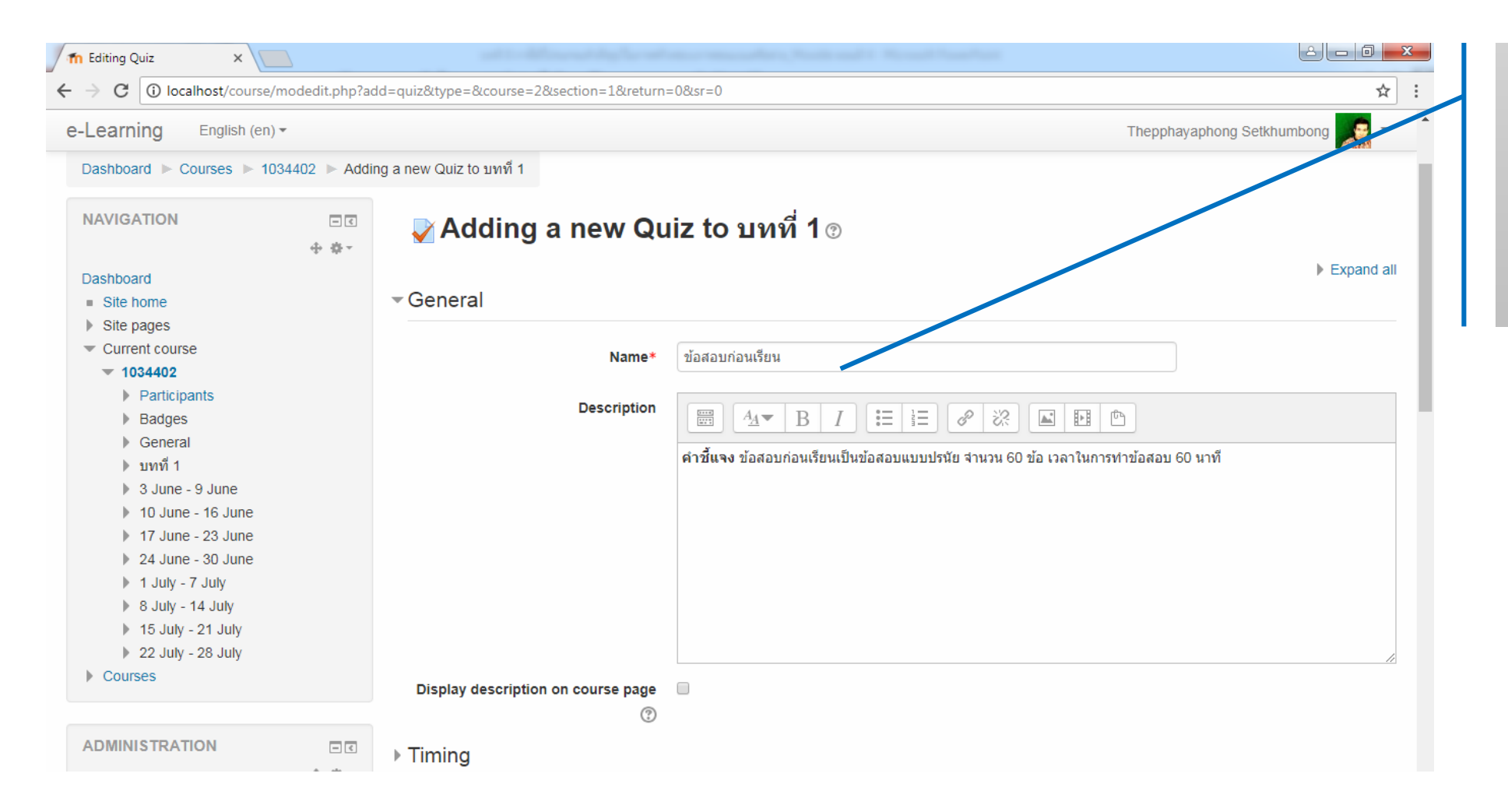

3. ตั้งชื่อข้อสอบ และใส่คำชี้แจง

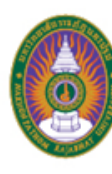

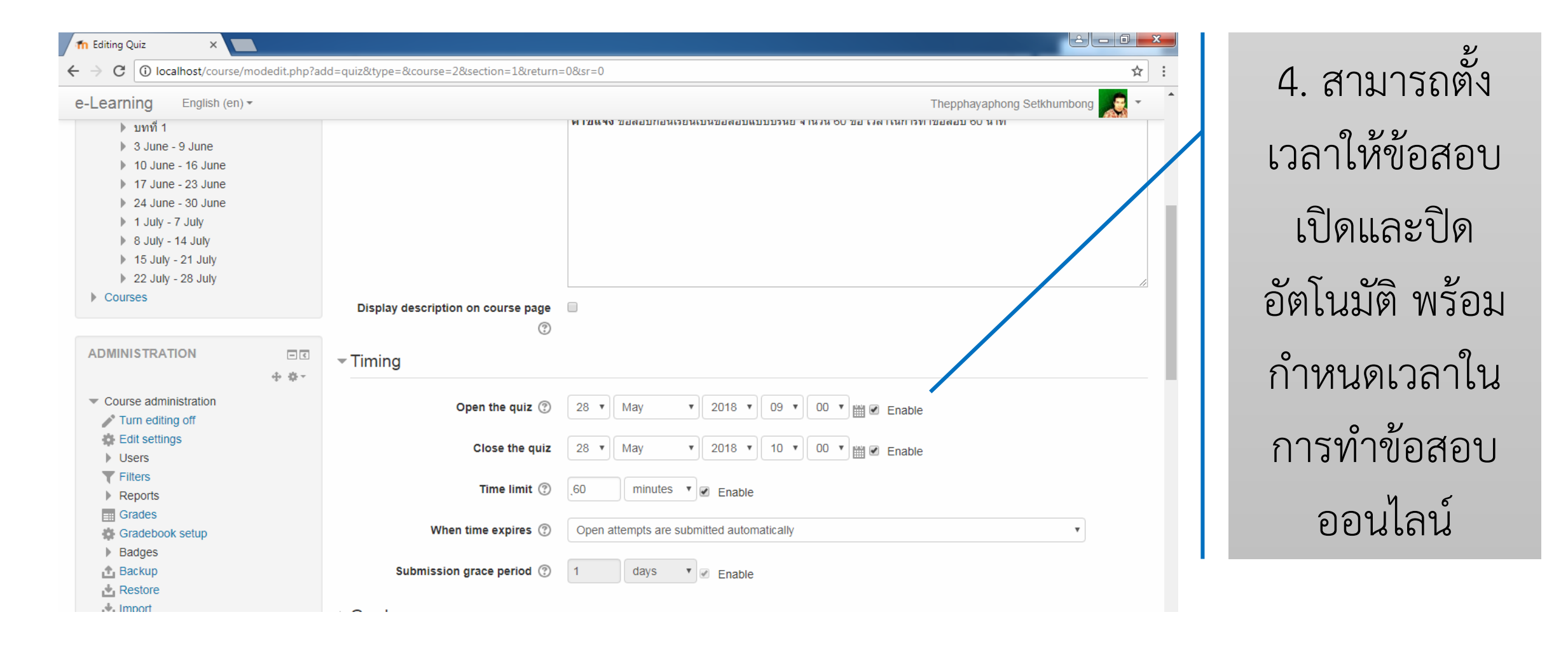

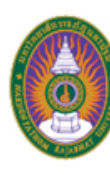

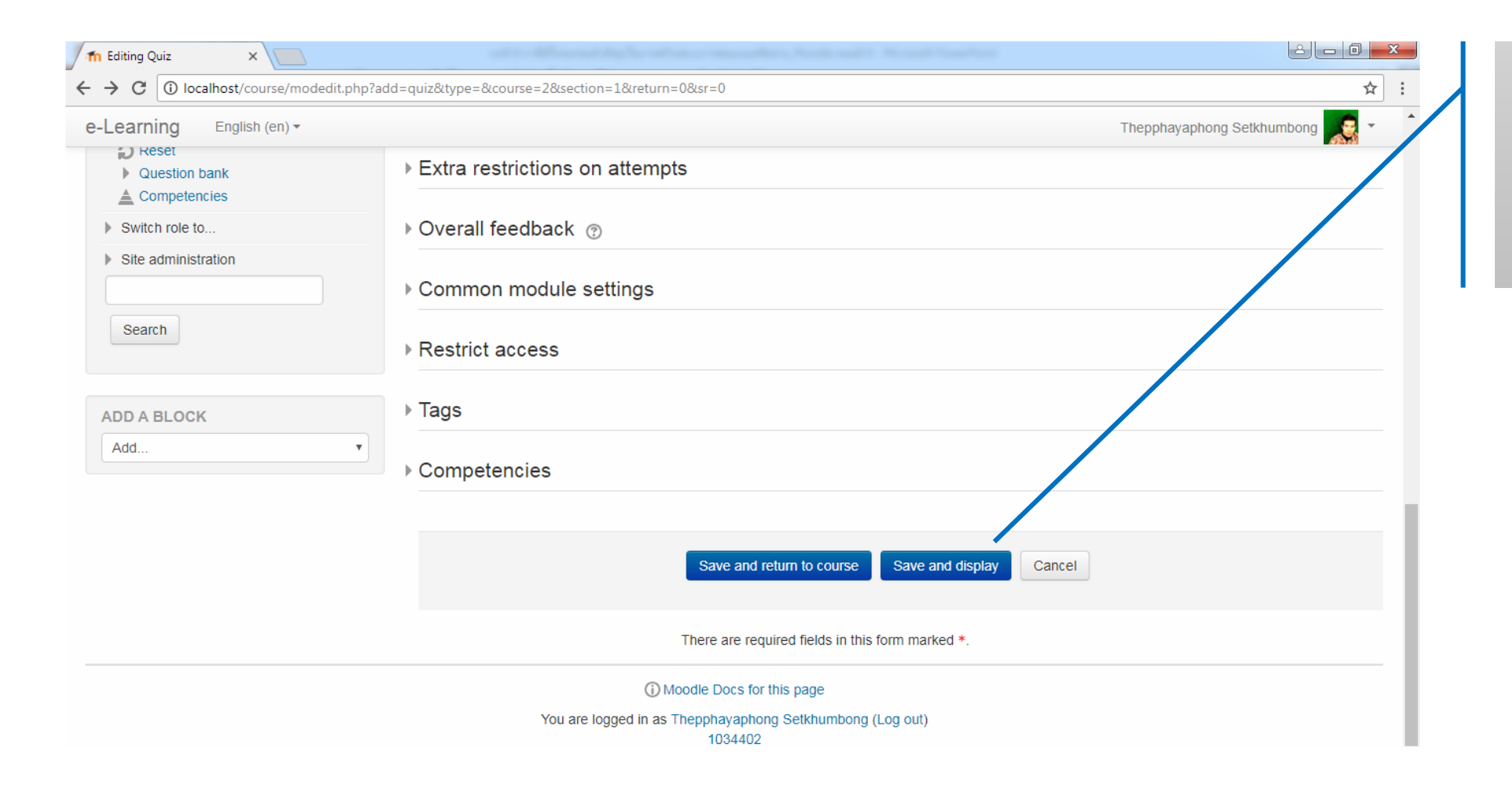

5. คลิก Save and display

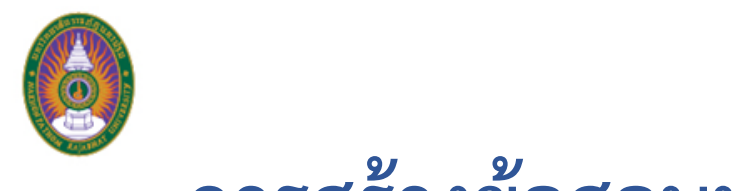

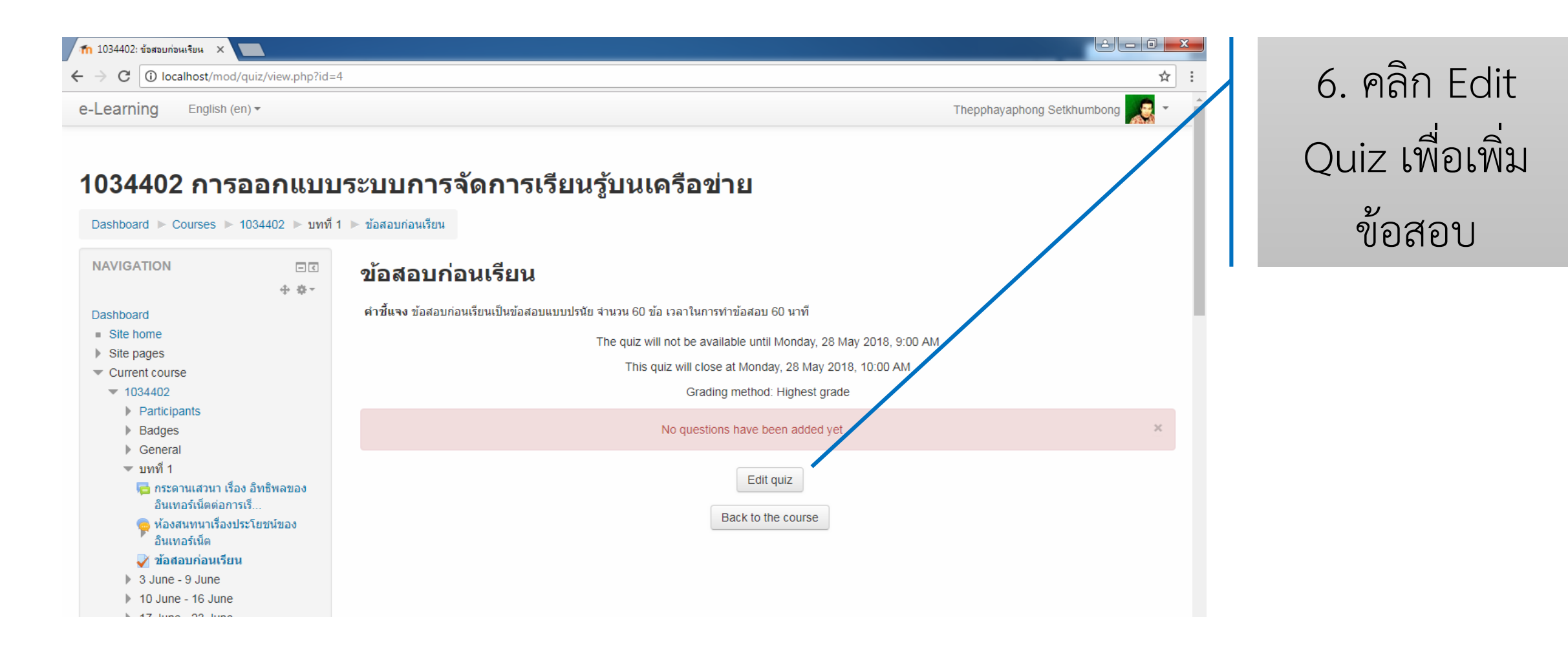

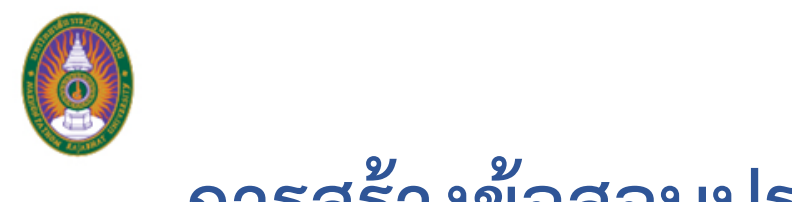

| 📶 Editing quiz: ข้อสอบก่อนเรีย 🗙                                |                                                                                        |                                  |                   |
|-----------------------------------------------------------------|----------------------------------------------------------------------------------------|----------------------------------|-------------------|
| $\leftrightarrow$ $\rightarrow$ C 🛈 localhost/mod/quiz/edit.php | p?cmid=4                                                                               | ☆ :                              |                   |
| e-Learning English (en) -                                       |                                                                                        | Thepphayaphong Setkhumbong 🛒 🔹 📩 | 7. คลิก Add เพื่อ |
| 1034402 การออกแ<br>Dashboard                                    | บบระบบการจัดการเรียนรู้บนเครือข่าย<br><sup>บทที่ 1</sup> ⊳ ข้อสอบก่อนเรียน ▶ Edit quiz |                                  | เพิ่มข้อสอบ       |
| NAVIGATION                                                      | Editing quiz: ข้อสอบก่อนเรียน ๏                                                        | / /                              |                   |
| Dashboard                                                       | Questions: 0   Quiz closed (opens 28/05/18, 09:00)                                     | Maximum grade 60.00 Save         |                   |
| Site home                                                       | Repaginate                                                                             | Total of marks: (.00             |                   |
| Site pages                                                      |                                                                                        |                                  |                   |
| Current course                                                  | L                                                                                      | Shuffle 🕐                        |                   |
| <ul> <li>1034402</li> <li>Participants</li> </ul>               |                                                                                        | Add -                            |                   |
| <ul> <li>Badges</li> </ul>                                      |                                                                                        |                                  |                   |
| General                                                         |                                                                                        |                                  |                   |
| 💌 บทที่ 1                                                       |                                                                                        |                                  |                   |
| 🦶 กระดานเสวนา เรื่อง อิทธิพลของ<br>อินเทอร์เน็ตต่อการเรี        |                                                                                        |                                  |                   |
| 🦐 ห้องสนทนาเรื่องประโยชน์ของ<br>อินเทอร์เน็ต                    |                                                                                        |                                  |                   |

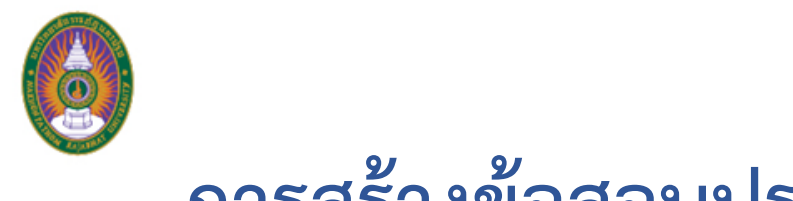

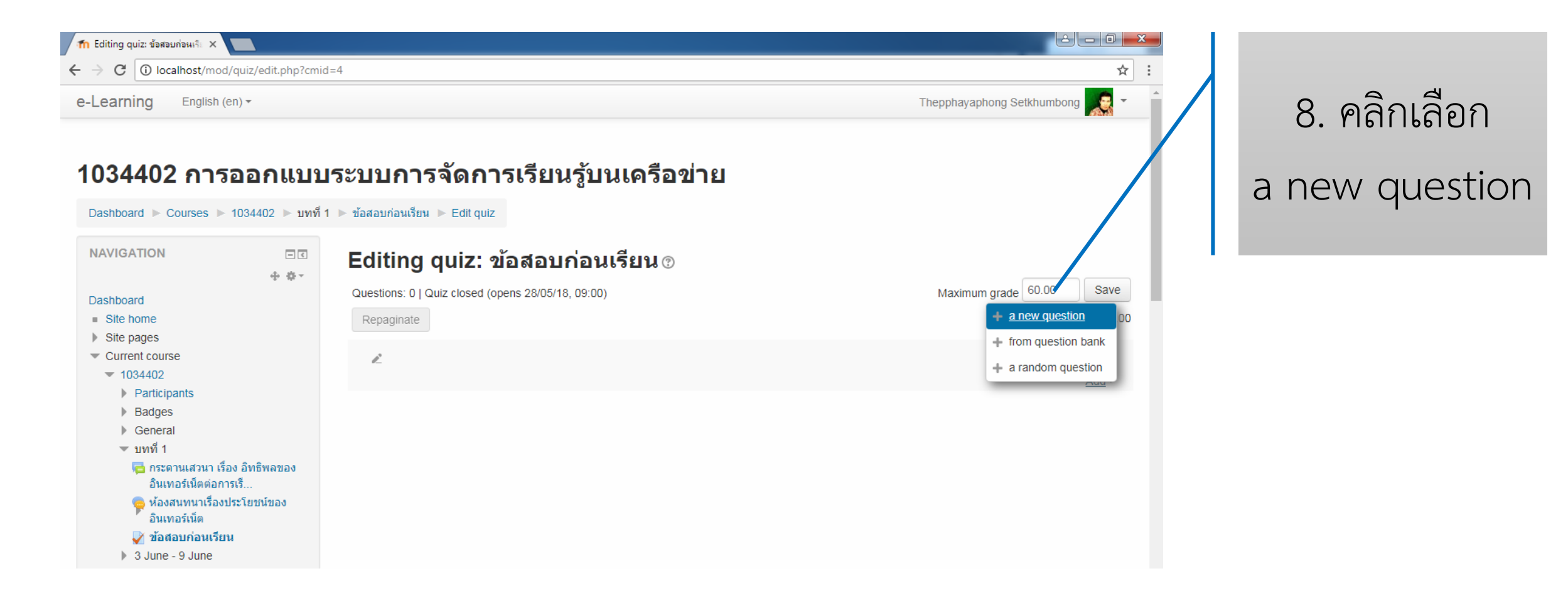

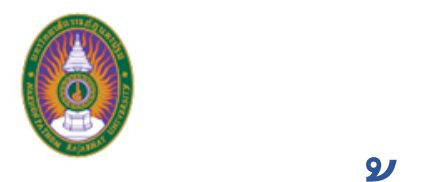

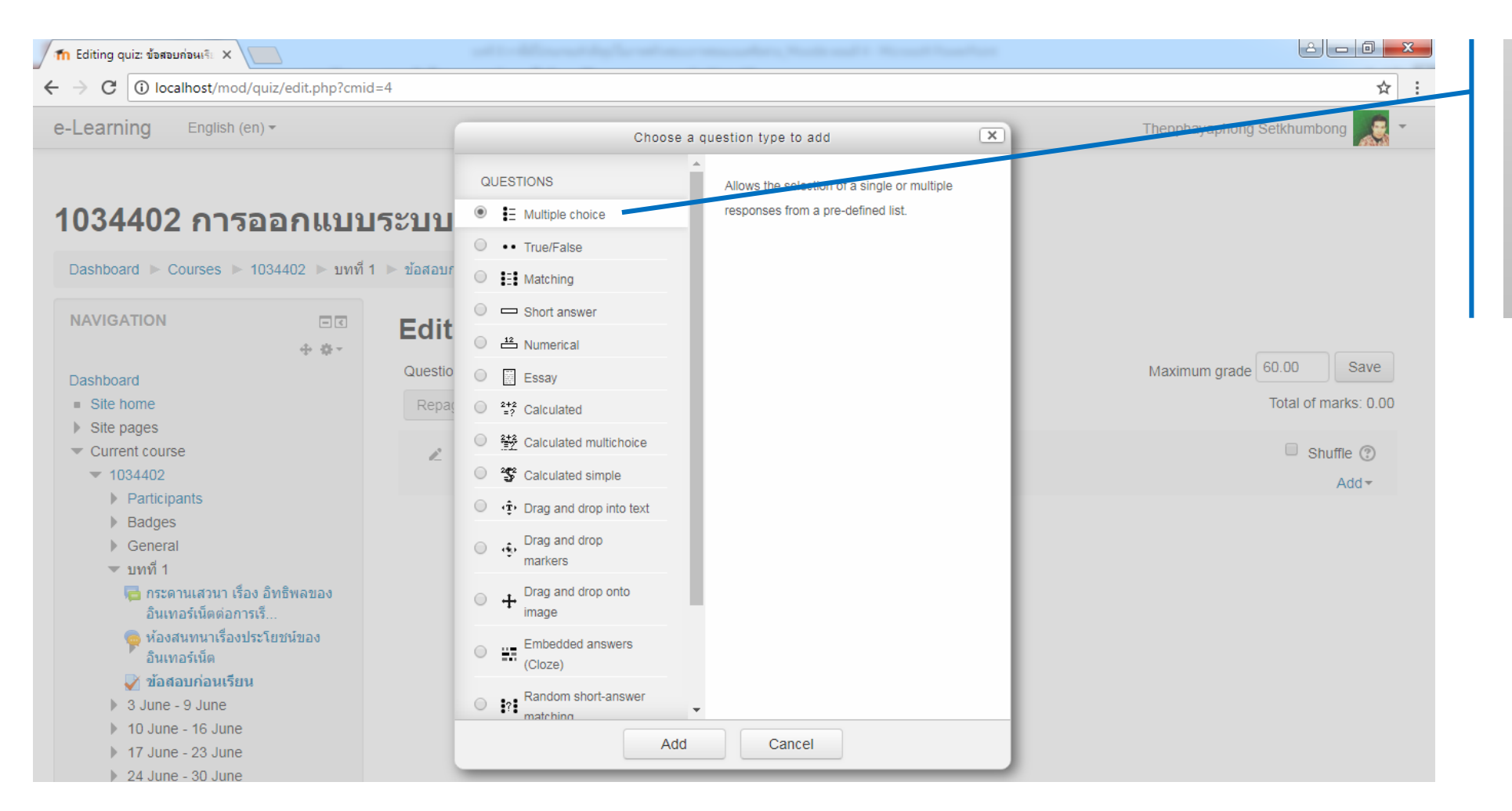

9. คลิกเลือก Multiple choice แล้วคลิก Add

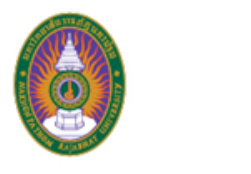

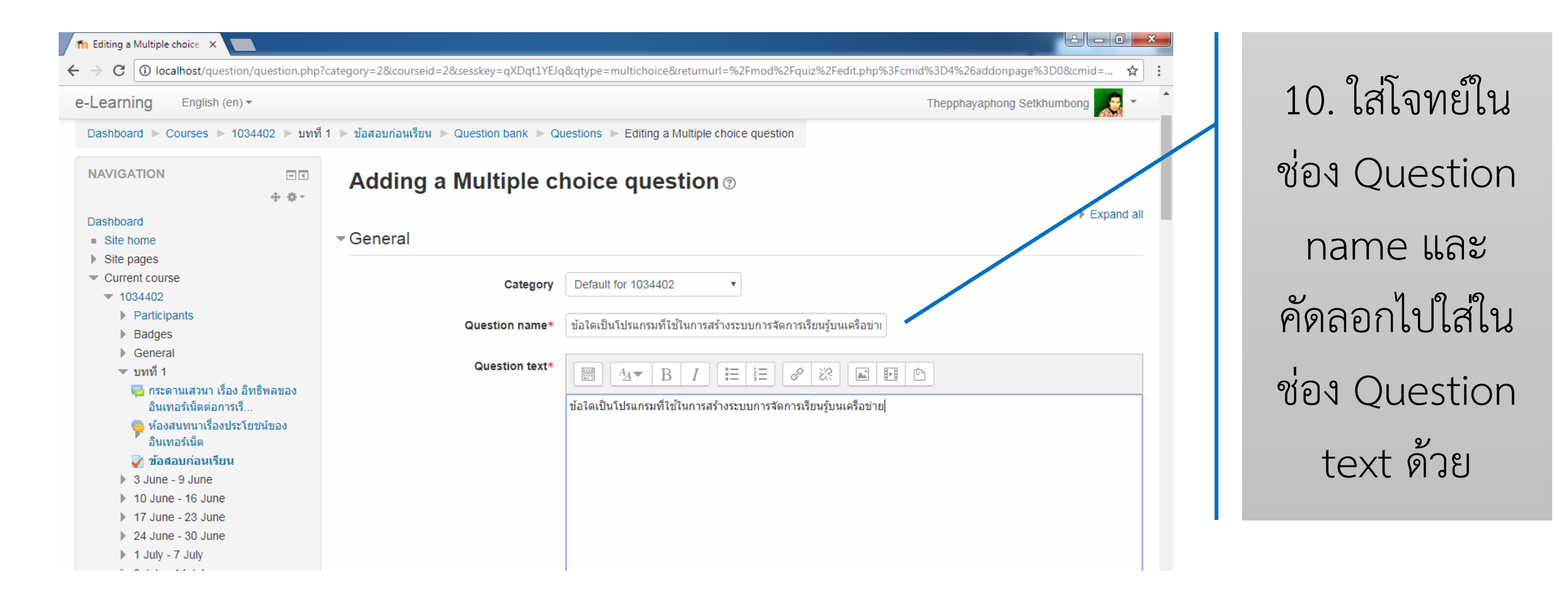

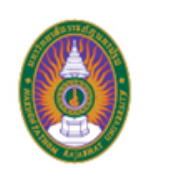

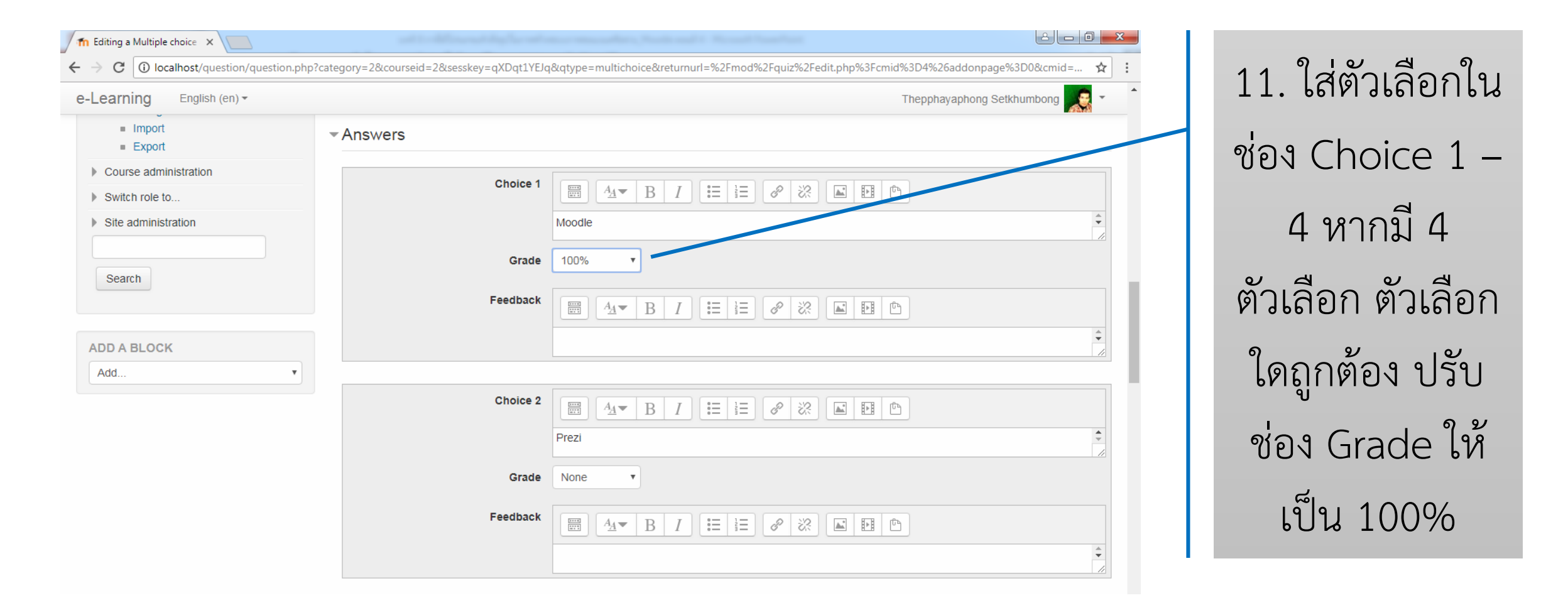

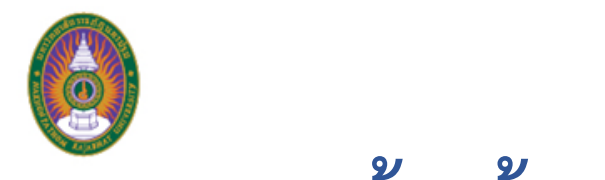

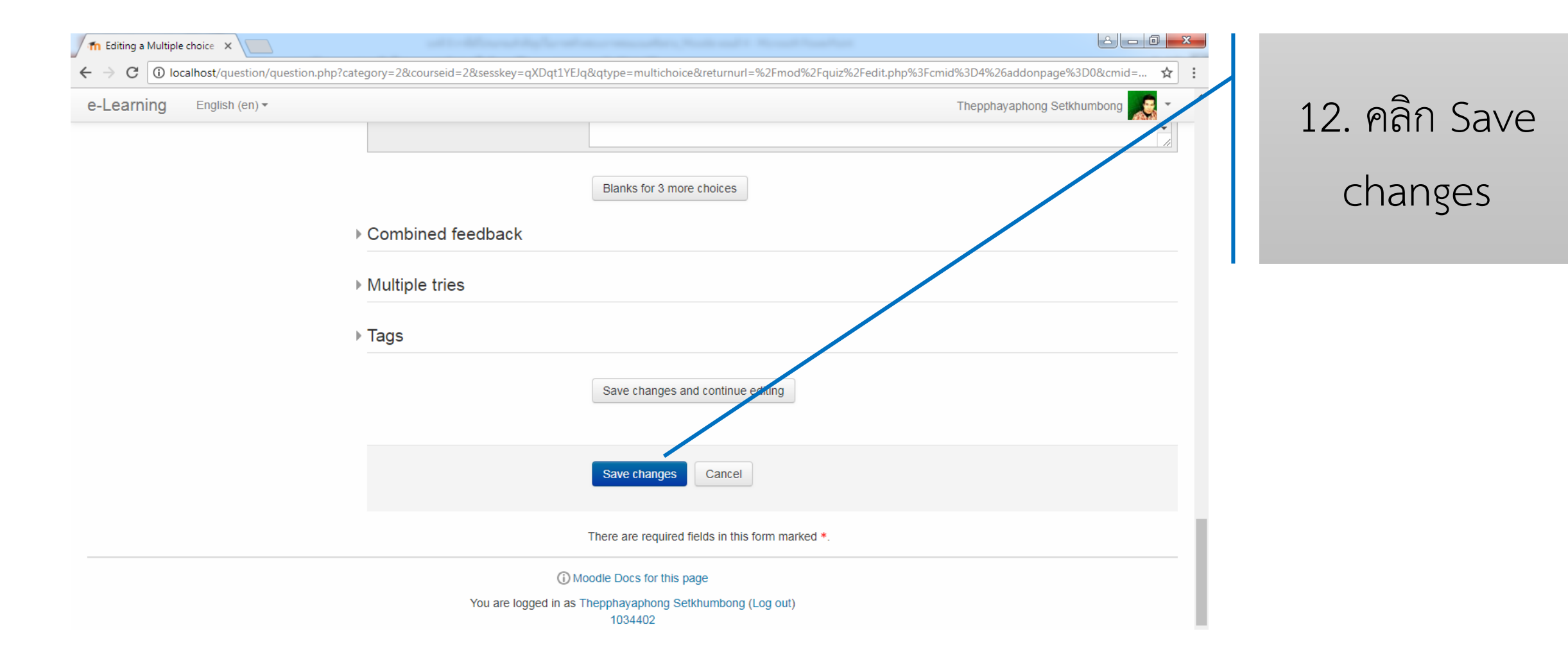

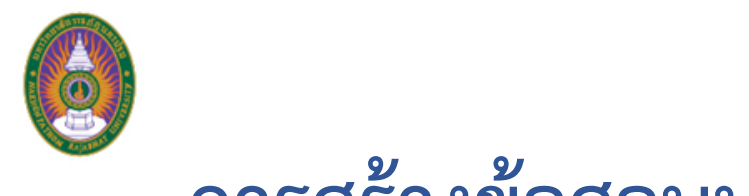

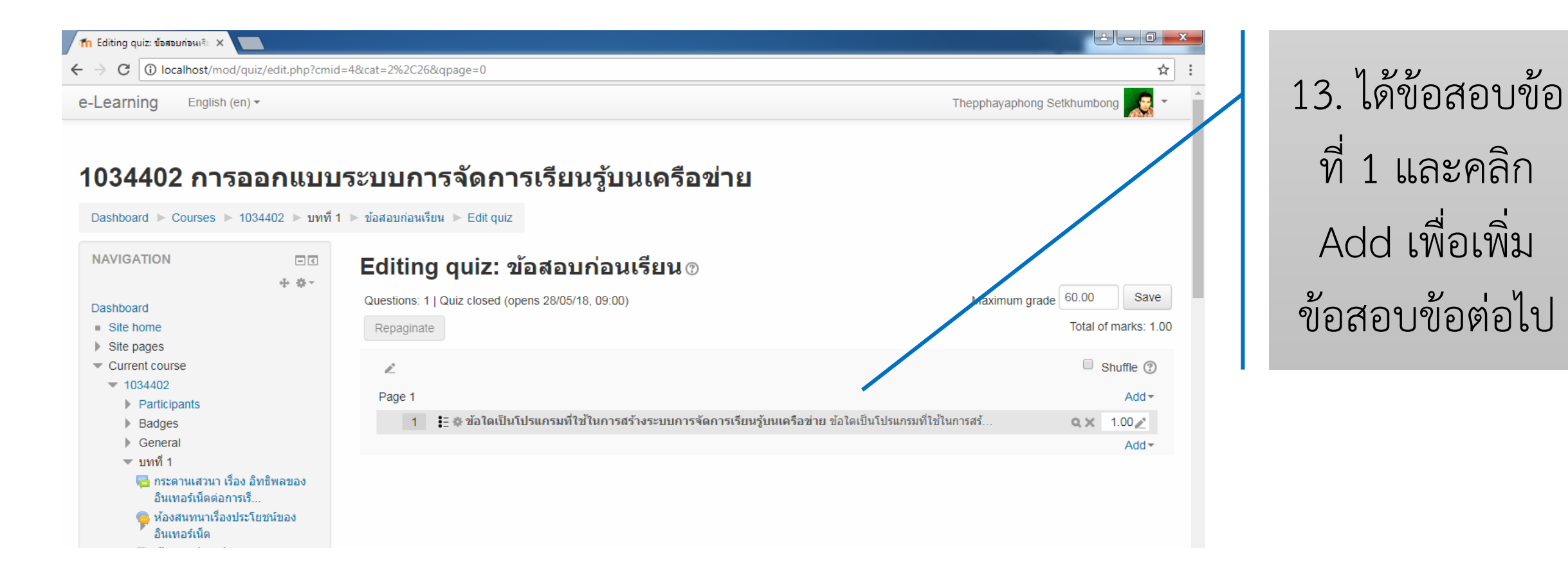

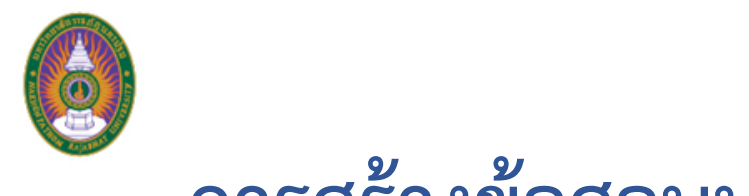

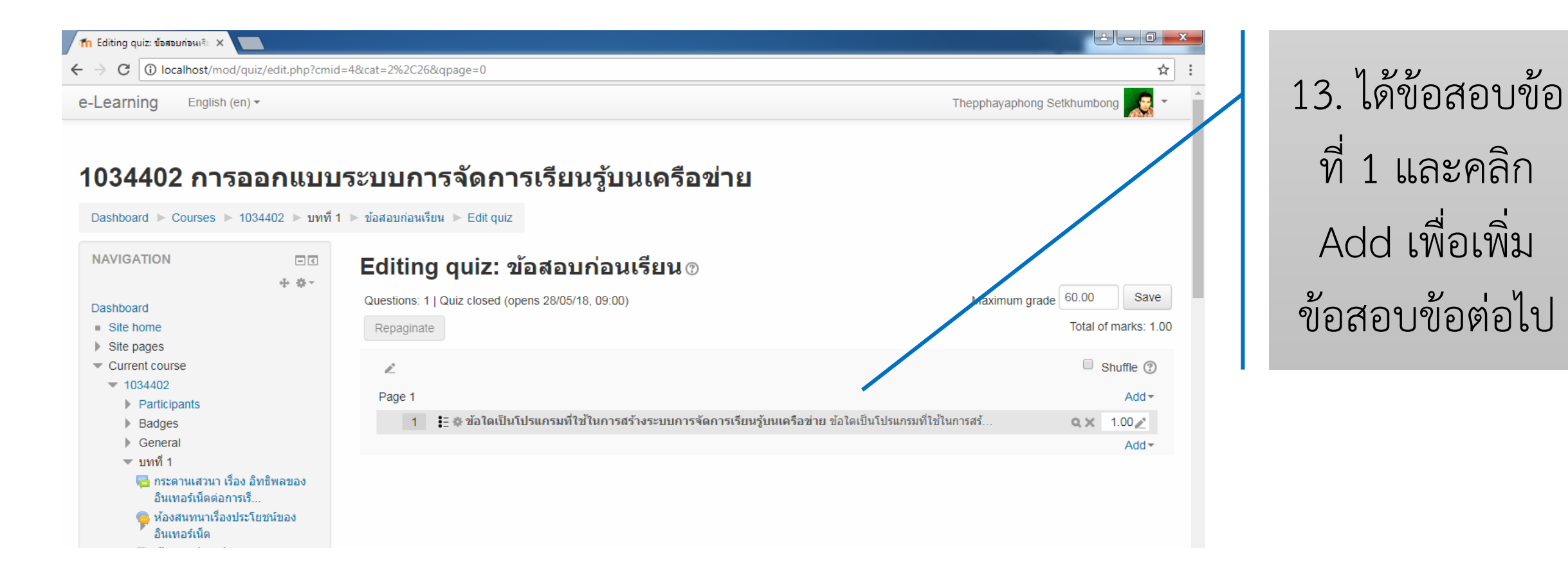